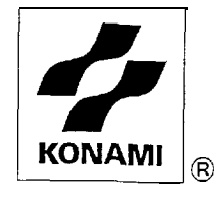

Dark Silhouette SILENT SCOPE 2

# OPERATOR'S MANUAL

Dark Silhouette ■ SILENT SCOPE 2

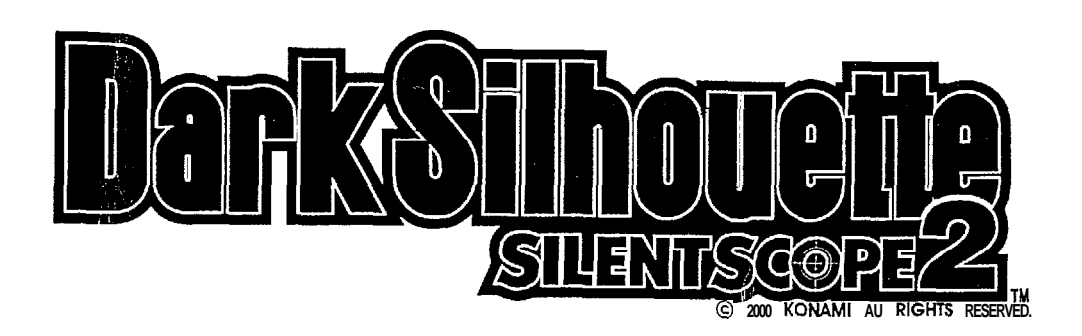

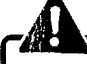

Failure to operate the machine correctly could result in malfunction or accidents, so please read this manual carefully before commencing operation. Be sure to operate the machine as described in this manual.

**KONAMI**®

TECH

Keep this manual carefully so as to be ready for use when necessary.

P.N. 931400 GQ931

# About this product

Thank you for purchasing this KONAMI product This manual explains how to operate your game machine correctly and safely

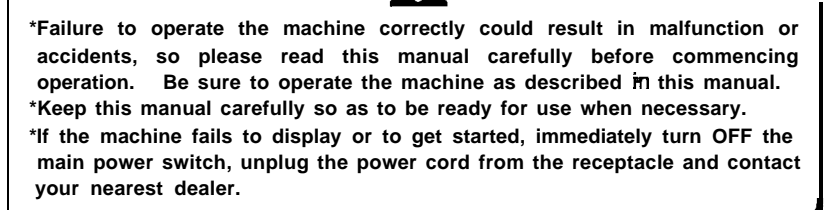

This manual covers the following models: -

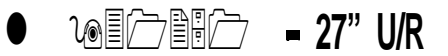

-The specifications of this product are subject to change without notice for reasons such as improving the performance.

-The contents of this game, its main devices and design are protected under each law concerning patent, copyright and other intellectual properties.

-Unauthorized reproduction of this document or any of its contents is strictly forbidden.

© 1999 KONAMI ALL RIGHTS RESERVED.

Driver software used under license of 3Dfx interactive

# Contents

| Preca                                                                                                    | autions for use                                                                | 2                                                                    |
|----------------------------------------------------------------------------------------------------|--------------------------------------------------------------------------------|----------------------------------------------------------------------|
| 1 Sp                                                                                                    | ecifications                                                                   | 7                                                                    |
| 2 Nam                                                                                                    | nes of parts                                                                   | 8                                                                    |
| 3 <b>How</b>                                                                                                    | v to play                                                                      | 9                                                                    |
| 4 Netv                                                                                                    | working game machines and settings                                             |                                                                      |
| 4-I How                                                                                                    | v to network game machines1                                                    | 0                                                                    |
| 5 Gam<br>5-1 Che<br>5-2 Sett<br>5-3 Mo                                                                                          | ne settings<br>ecking the game performance<br>ting and adjustment of game mode | 1<br>12<br>13                                                        |
| 6 Insta<br>6-1 Insta<br>6-2 Inst<br>6-3 Pov<br>6-4 Sep                                                                          | allation and assembly<br>talling the step covers                               | 25<br>26<br>27<br>28                                                 |
| 7 Ma<br>7-1 Rep<br>7-2 Rep<br>7-3 Rep<br>7-4 Rep<br>7-5 Rep<br>7-7 Rep<br>7-7 Rep<br>7-7 Rep<br>7-9 Adju<br>7-10 Ac<br>7-11 Tro | aintenance       placing the fluorescent light                                 | 2 6<br>3 2<br>3 3 3<br>3 4<br>3 6<br>3 9<br>4 0<br>4 1<br>4 1<br>4 2 |
| 8 Ann<br>8-1 Exp<br>8-2 Wit                                                                                                    | nex<br>ploded views<br>iring diagram                                           | 16<br>51                                                             |

Precautions for use

The following safety precautions are used throughout this manual. They must be strictly followed to protect those who Install, use or maintain this product as well as to prevent other people's injuries and property damage.

# Be sure to read the following

-The following icons show the degree of danger and damage caused when the product is used improperly with the suggestions disregarded.

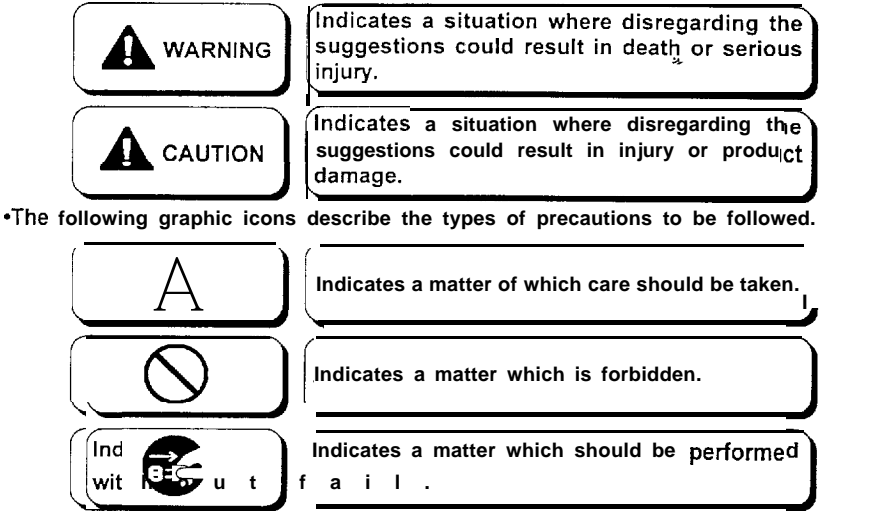

-Definitions of qualified in-shop maintenance persons and industry specialists who handle this product.

In this instruction manual, some procedures require a qualified in-shop maintenance person or industry specialist. For such instructions, a qualified person must perform the jobs. Otherwise an electric shock, machine trouble, or serious accident may result. Replacing the machine parts, inspecting and maintaining the machines, and troubleshooting must be assigned only to a qualified in-shop maintenance person or industry specialist. This booklet gives instructions that hazardous jobs in particular must be handled by an industry specialist. Qualified in-shop maintenance persons and industry specialist are defined as follows.

### Qualified in-shop maintenance persons A qualified in-shop maintenance person must have experience in maintaining amusement machines, money changers and the like. Under the supervision of an amusement machines shop owner or

manager, he or she routinely assembles, installs, inspects and maintains the amusement machines, or replaces their component units and consumable parts, in the amusement machines workshop and/or shop

### Jobs handled by qualified in-shop maintenance persons

Assembling, installing inspecting and maintaining amusement machines and money changers, and replacing their component units and consumable parts.

### Industry specialist

An industry specialist must be engaged in designing, manufacturing, inspecting and servicing amusement machines. Or he or she must have an education In electrical electronic and mechanical engineering, and routinely maintain and repair amusement machines.

### Jobs handled by industry specialist

Assembling and installing amusement machines and money changers, and repairing and adjusting their electrical, electronic and mechanical component parts.

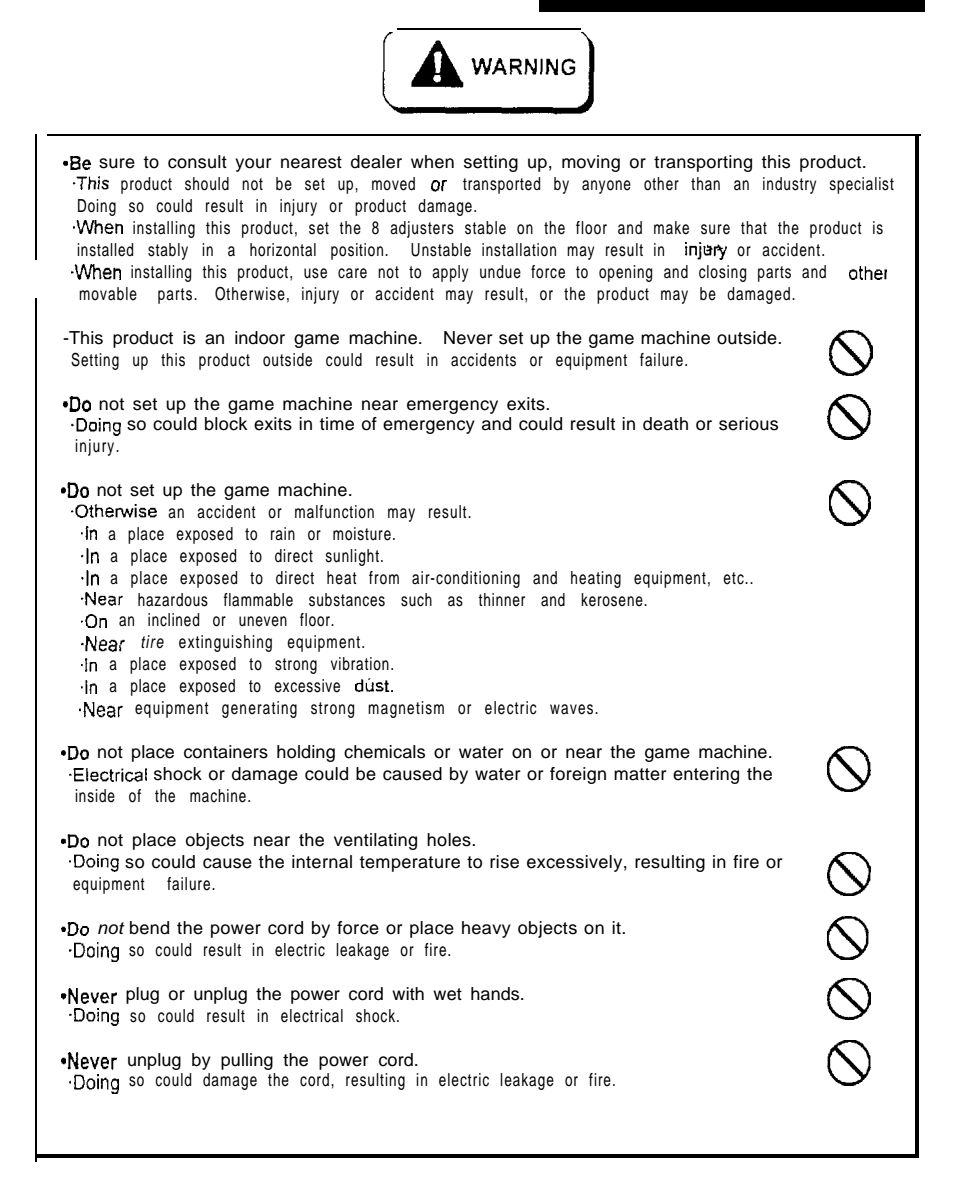

| Installation                                                                                                    |            |
|----------------------------------------------------------------------------------------------------|------------|
| CAUTION                                                                                                    |            |
| -Be sure to use indoor wiring within the specified voltage range. For extension cord, use indoor wiring of the specified rating or more.<br>Failure to do so could result in fire or equipment failure. |            |
| •Be sure to use the attached power cord.<br>•Otherwise a fire or machine damage may result                                                                                                    |            |
| •Never plug more than one cord at a time in the electrical receptacle.<br>•Doing so could result in fire or electrical shock.                                                                           | $\bigcirc$ |
| •Do not lay the power cord where people walk through. You may tread on or stumble over them.<br>•You may stumble and get Injured. or damage the power cord.                                             | $\Diamond$ |
| *Be sure to ground this product.<br>•Otherwise an electric shock or machine damage may be caused.                                                                                                    | 0          |
| •Do not apply a strong force while moving the machine.<br>•Otherwise, it may result in an accident or damage of the units.                                                                              |            |
| •Do not hold the rifle unit when moving the machine.<br>•Otherwise, it may result in an injury or damage to this product.                                                                               | $\bigcirc$ |
| -Clearance of 100 mm (3.94in) or more should be created between the game machine and walls.<br>-Otherwise the machine (s) cannot be ventilated well, resulting in malfunction.                          |            |
| •Do not change the DIP switch setting of this product to other than factory setting.<br>•Otherwise, the game can not operate properly.                                                                  |            |

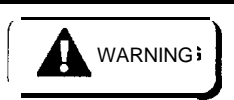

-If there is any abnormality such as smoke, bad smell or abnormal noise being emitted from the machine, immediately turn OFF the main power switch and unplug the power cord from the receptacle to stop operating it. -Using the machine in abnormal conditions could result in fire or accidents. In case of abnormality 1 Turn OFF the main power switch. 2 Unplug the power cord from the receptacle. 3 Contact your nearest dealer.

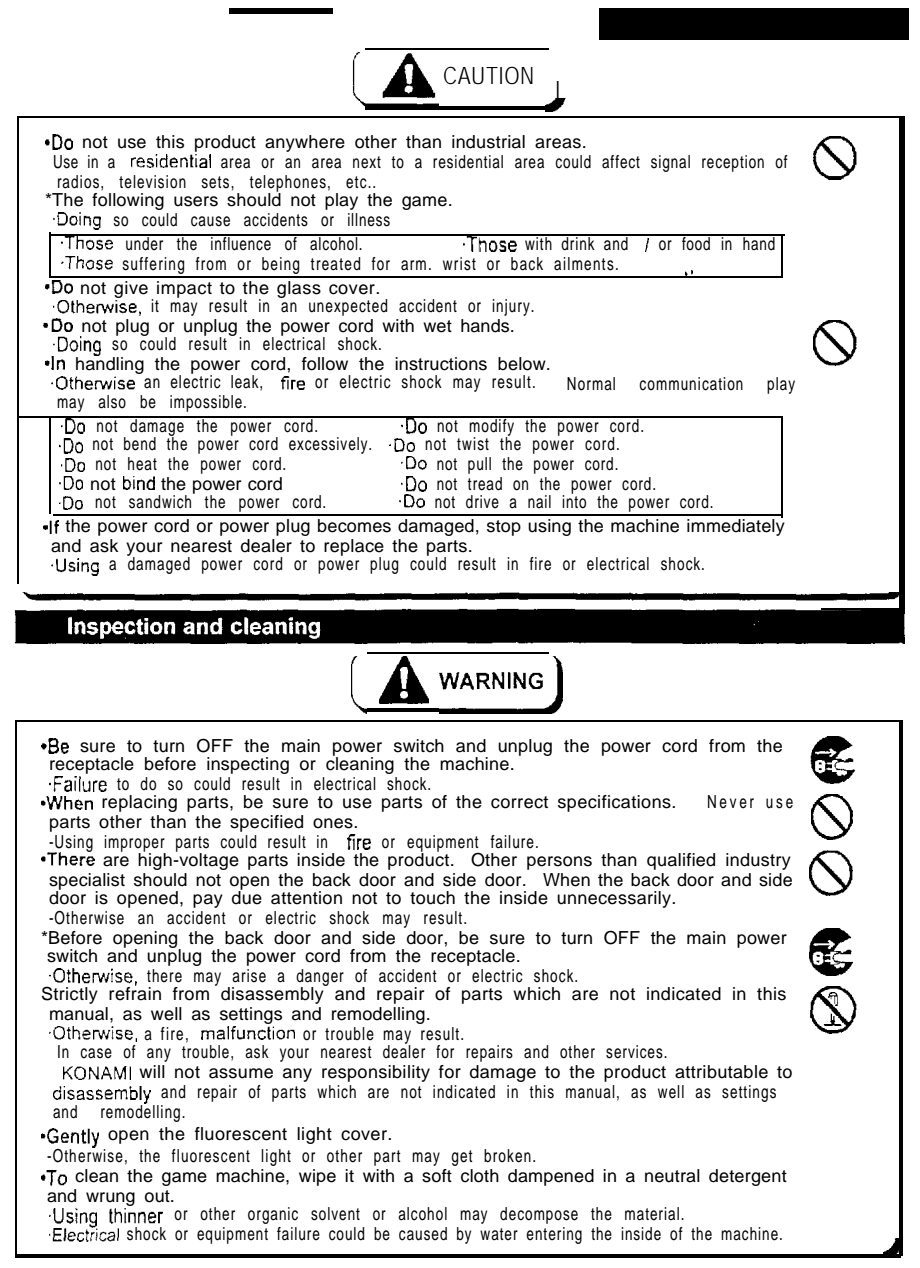

### Moving and transportation

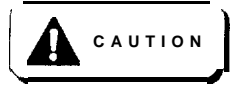

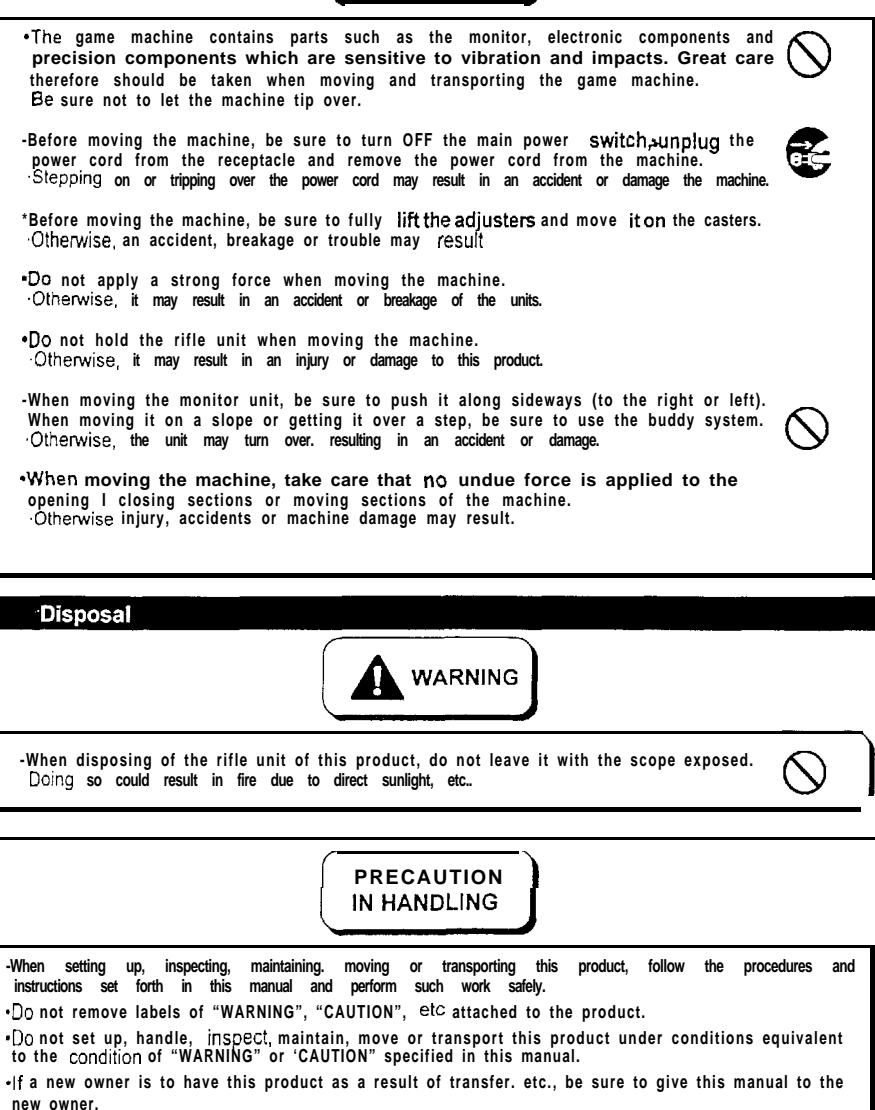

# **1** Specifications

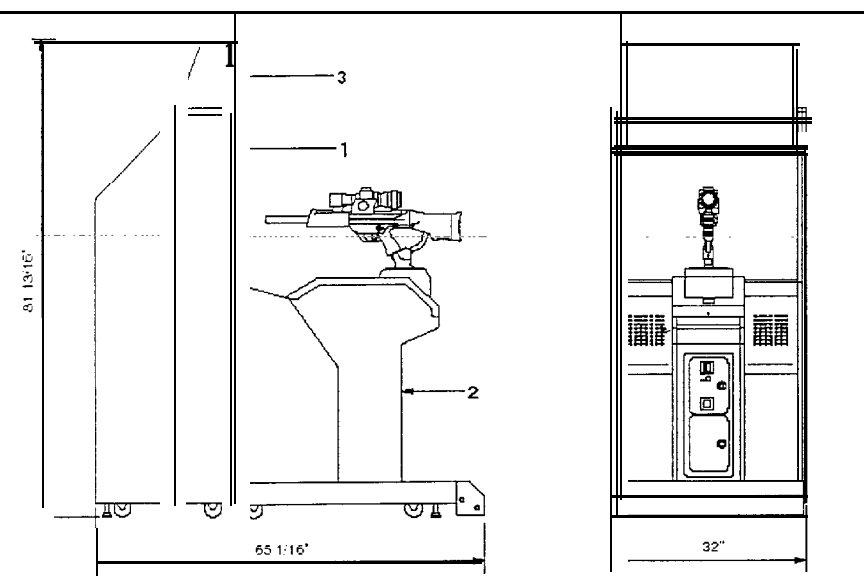

| Specifications          |                                                                                                    |                       |  |
|-------------------------|----------------------------------------------------------------------------------------------------|-----------------------|--|
|                         |                                                                                                    |                       |  |
| Dimensions              | Refer to the figure above : (in.)                                                                             |                       |  |
|                         | Approx.249 kg (549 lb)                                                                                        |                       |  |
| Weight                  | 1 Monitor unit: Approx. 127 kg (280.0 lb) 3 Title unit : Approx.<br>2 Control unit : Approx. 110 kg (242.5lb) | 12 kg (26.5 <b>lb</b> |  |
| Rated power consumption | 115VAC/7A<br>47-63 hz                                                                                         |                       |  |
| Monitor                 | 29-inch CRT(Scope: 2-inch LCD)                                                                                |                       |  |
| Coin Door               | Bill Acceptor-Mars Series 2000 AE2400 ready (not attached                                                     | )                     |  |
| Service condition T     | emperature 10 to $35^{1}$ /2C (50 to $95^{1}$ /2F), Humidity 20 to $80\%$ (No dewir                           | ng is allowed.        |  |
| Attachments             | Instruction manual Th                                                                                         | nis manual            |  |
|                         | Keys for coin door                                                                                            | 2                     |  |
|                         | Keys for maintenance                                                                                          | 2                     |  |
|                         | AC power cord                                                                                                 | 1                     |  |
|                         | Title unit                                                                                                    | 1                     |  |
|                         | Title unit mounting screw                                                                                     | 4                     |  |
|                         | T-20 Allen wrench (for servicing the scope)                                                                   | 1                     |  |
|                         | Network cable                                                                                                 | 1                     |  |

• If any part is defective or not found, contact your nearest dealer.

•The specifications of this product are subject to change without notice for reasons such as improving the performance.

# 2 Names of parts

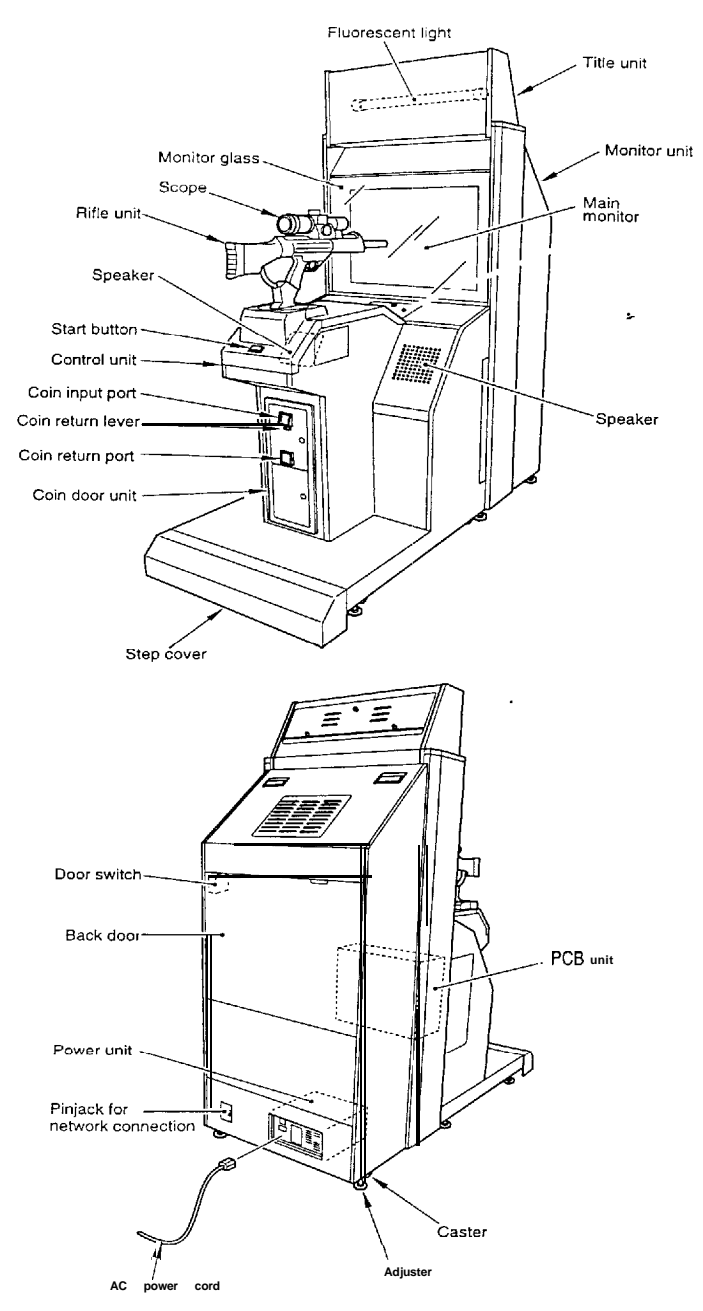

# 3 How to play

The "The Dark Silhouette SILENT SCOPE2 $_{TM}$ " gun shooting game is designed for you to look into the rifle unit's scope and snipe at enemy characters. Looking through the scope, you can find images in the distance or in the dark which cannot be pinpointed on the main monitor screen. You are challenged to find each target guickly and shoot at it precisely at the first shot.

How to play where where we was a set of the set of the

**1** Put coin(s) into the coin slot and press the start button.

- 2 The networked-play select screen appears. Before the counter reaches "0", move the rifle unit to select networked-play (accepted) or solo play mode and pull the trigger to enter the mode. (To enter the mode, you can press the start button instead.) The player who can select the networked-play mode is set by the "LINK PLAYER SELECT" item on the "GAME OPTIONS" screen on page 17.
- 3 The play mode select screen appears. Before the counter reaches "0", move the rifle unit to choose from the following modes and pull the trigger to enter the mode. (To enter the mode, you can press the start button instead.)

Shooting range **mode....** The player tries to get the highest score possible within a specified time in the firing range.

In any game mode, you can join the networked-play or the ongoing play halfway.

(Note that you cannot join the game if the first player has selected the "SOLO" mode.)

4 Once a play mode has been selected, the game starts automatically.

Watch for an enemy on the main monitor screen, and looking through the scope, shoot at it. The rifle is loaded with 5 bullets and will automatically reload no matter how many times (the duel scene and the final scene not included).

If you hit anyone but the enemies, you get a penalty and lose one life.

When you find a woman (appearing in nurse or army uniform) through the scope, you gain one life.

- When you find a butler inviting you for a tea break through the scope, your time is prolonged.
- In the story mode, there are two ending styles: happy ending and bad ending.

5 The game ends when you have been attacked and lost all your life points or when the game clock expires.

Setting the hit effect at gunning down of an enemy **Setting the mereoder and Setting the hit effect** at gunning down of an enemy **Setting the mereoder and Setting the hit effect** to choose from. (Refer to "GAME OPTIONS" screen on page 17.)

Continuing the game and a second second seco

When two machines are networked, Networked-play Mode can be selected.

·Put the coin(s). Within 10 counts, select networked-play mode (accepted) or solo play mode and pull the trigger to enter the mode. (To enter the mode, you can press the start button instead.)

•Various settings for the duel (competitive play) mode are referred to in "GAME OPTIONS" on page 17.

Joining a game in progress in many in the second second second second second second second second second second

You can join the game at anytime except the combat scene and the final scene

# 4 Networking game machines and game settings

# 4-1 How to networking

The networked-play specifications allow two game machines to be connected. To network the machines, install them next to each other and connect the accompanying networking cable (2 m) to the network pin jack of the monitor unit.

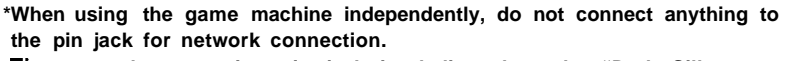

•The network connection pin jack is dedicated to the "Dark Silhouette SILENT SCOPE2<sup>TM</sup>"machine. Never use it for any other game machines and audio-visual equipment. Be sure to employ it to interconnect the same "Dark Silhouette SILENT SCOPE2<sup>TM</sup>" machines.

\*Be sure to use the accompanying networking cable.

•When the networking cable has been connected, make the "NETWORK ID" setting (see "NETWORK OPTIONS" on page 19) and then check the setting in "NETWORK CHECK".

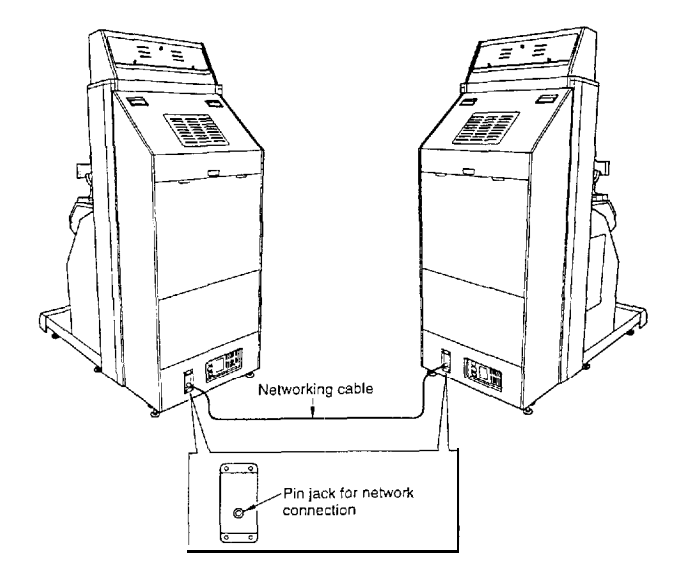

# 5-I Checking the game performance

When the main power switch is turned ON after installation of the machine, the game Printed Circuit Boards (PCB) are checked automatically and the result is displayed on the screen.

\*Be sure to check the PCB unit (self test) before using the machine. -Once the main power switch has been turned on (while the PCB unit is being checked), never touch the rifle unit until the demonstration game gets started.

\*Preferably turn OFF the main power switch while the LCD screen of the scope is off (this happens if the game is not played for longer than 30 seconds) in order to prolong the product service life.

- •Do not change the DIP switch setting of this product to other than factory setting.
- •If an abnormality persists or the machine does not operate properly, immediately turn OFF the main power switch, unplug the power cord from the receptacle and contact your nearest dealer.
- If test is OK-

•The machine goes to the game mode and the demonstration game starts..

If any abnormality is detected —

"BAD" appears on the screen, and the check is' repeated

After the installation of this product or when the PCB unit has been repaired or replaced, turn ON the power switch while pressing the test button of the service panel to initialize the setting once to the original factory setting.

At this time, keep pressing the test button until "BACKUP DATA INITIALIZED COMPLETE/OPTION SETTINGS/RANKING DATA/BOOKKEEPING INCOME DATA/PLEASE RELEASE TEST SWITCH" appears.

Never turn ON the power switch while holding down the test button. All the "BOOKKEEPING" data will be erased. (The data once erased can not be restored.)

If an abnormal display continues or the machine does not operate normally, immediately turn OFF the main power switch, unplug the power cord from the receptacle and contact your nearest dealer.

On-screen message at power on the first time after installation, the following screen shows up. Set the clock on the "BOOKKEEPING" screen. (See page 18.) If the clock has not been set, this MESSage appears each time the power is turned on. When the clock has been set, the message does not appear at power on. It appears again if the "BOOKKEEPING" data is cleared.

[CLOCK] PRESS TEST SWITCH to MANUAL TEST MODE

# 5-2 Setting and adjustment of game mode

Manually check and change the settings for the screen displays and game contents and change them as required.

- 1 Turn ON the main power switch.
- 2 While the demonstration game is playing, press the test button on the service panel. (Do not turn ON the main power switch with the test button held down. The current settings as well as the BOOKKEEPING data will be erased and the machine will revert to factory settings.)

- 1 Pull the rifle unit's trigger to select "GAME MODE" on the main menu screen.
- 2 Press the start button.

The screen goes back to the game mode.

Main menu screen (basic items)

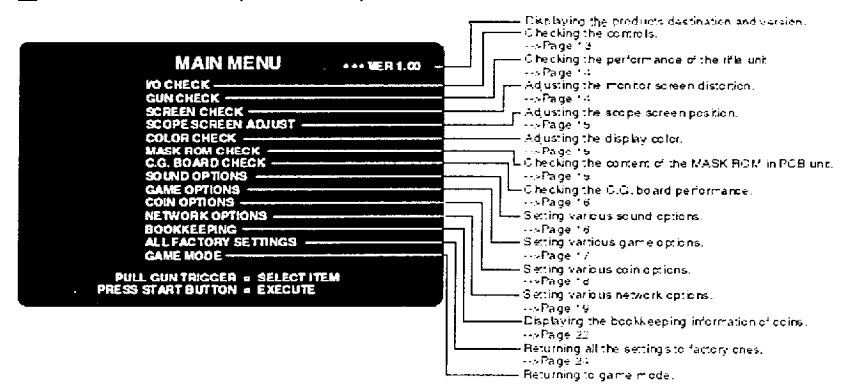

•If an error happens in "SCOPE SCREEN ADJUST DATA" or "GUN VOLUME DATA" at the start of the machine, a triangular marker is displayed at the error item. Pick up the item and make new settings. The "GAME MODE" item does not appear until those settings are properly made. This means the game cannot be played.

# -MEMO -

### Selecting each mode - · · ·

How to select each mode from the main menu.

·SELECT --> Pull the rifle unit's trigger.

-SET --> Press the start button.

After selecting a mode, refer to the page on which that mode is described in details.

- MEMO -

## 5-3 Mode descriptions

The original factory settings are displayed in green; the changed settings are displayed in red.

Pull the rifle unit's trigger to select a setting to be modified, and press the start button to change the setting.

After the setting has been changed, select 'SAVE AND NEXT" and press the start button for entry.

"NOW SAVING" will appear, the modified settings will be saved, and the screen returns to the main menu.

If "EXIT" is selected after the modification of the settings, the following message will appear.

"YOU DID NOT SAVE. DO YOU WANT TO SAVE? YES/NO" select "YES" or "NO". Pull the rifle unit's trigger to select "YES" or "NO". Press the start button for entry. If "YES" is selected, the new settings will be saved with "NOW SAVING" displayed and the screen will return to the main menu.

If "NO" is selected, the message "NO MODIFY SETTINGS" will appear, the modified settings will not be saved, but the main menu will show up again on the screen.

•If "FACTORY SETTINGS" is selected and the start button is pressed, all the settings of the mode will go back to the factory ones.

•If "DEFAULT SETTINGS" is selected, the settings of the mode will become the default ones.

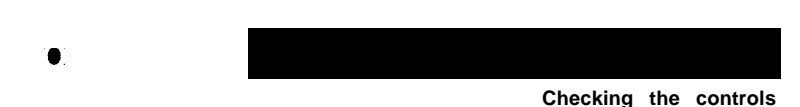

Mode for checking the performance of the controls.

To return to the main menu screen, pull the rifle unit's trigger while pressing the start button.

|                                                                                                   | Displays ON/OFF according to the input.                                                                                                    |
|---------------------------------------------------------------------------------------------------|----------------------------------------------------------------------------------------------------|
| I/O CHECK                                                                                         | ON                                                                                                    |
| GUN TRICECER OFF START BUTTON OFF.                                                                | Switches on and off the scope by holding down the service<br>and test buttons at once.<br>ON                                                                                            |
| GUN YAW LEFT RIGHT                                                                                | Displays ON/OFF according to the input of the start button.                                                                                                    |
| Free •         [0000]           GUN PITCH BOTTOM         TOP•           Volume [0000]             | Displays the hexadecimal value corresponding to the fille<br>units right-and-left motion.<br>The '1' marking shifts to LEFT when the rille points<br>leftward: to RIGHT when rightward. |
| HOLD SERVICE SWITCH + PRESS TEST SWITCH = SCOPE ON/OFF<br>PRESS START BUTTON + GUN TRIGGER = EXIT | Detects the backlash between the rifle units right / left control gears.                                                                                                    |
|                                                                                                   | Displays the hexadeomal value corresponding to the fille<br>units up-and-down motion.<br>The 'I' marking shifts to BOTTOM when the ritle points<br>downward: to TOP when upward         |
| •This screen is just an example.                                                                  | Detects the backlash between the rifle units up / down control gears.                                                                                                    |

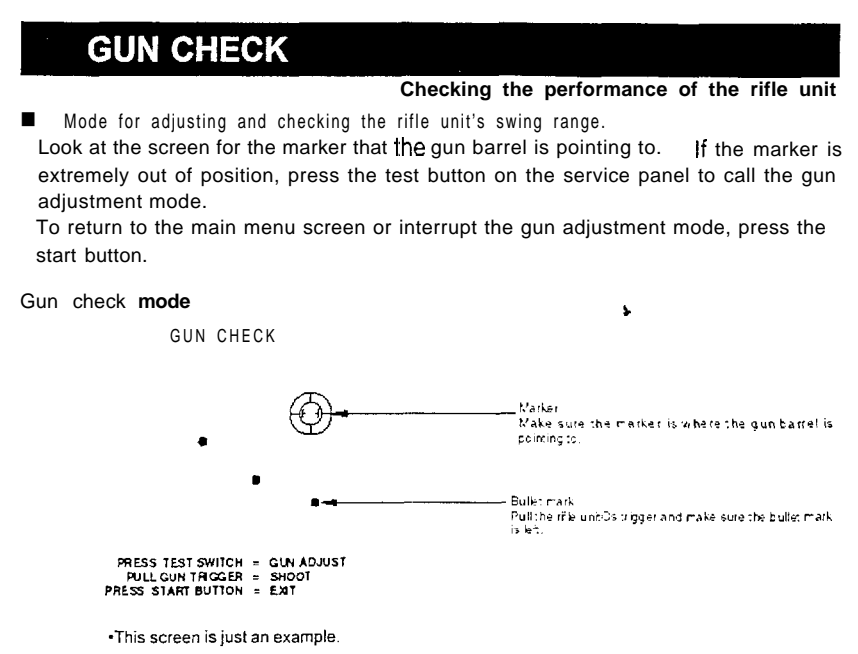

### Gun adjustment mode

This mode is intended to calibrate the rifle unit. Take the following adjustment procedure.

- 1 Point the gun barrel to the lower-left corner of the screen, and pull the rifle unit's trigger.
- 2 Point the gun barrel to the upper-right corner of the screen, and pull the rifle unit's trigger.
- 3 The "NOW SAVING" message appears and the settings will be saved. Then the "GUN CHECK" screen shows up again. Move the rifle unit and **make sure the** marker is in position.

• If an error happens in "GUN VOLUME DATA" at the start of the machine, the "Gun" adjustment mode" screen shows up automatically.

•No image appears on the scope while in the "Gun check mode" and "Gun adjustment mode".

- MEMO -

# **SCREEN CHECK**

Adjusting the monitor screen distortion display.

Mode for checking the monitor screen display. Adjust the focus, distortion and size of the image on the screen while watching the crosshatch pattern. Use the monitor adjustment PCB (which is connected to the monitor) to make adjustments.

To return to the main menu screen, press the start button.

# SCOPE SCREEN ADJUST

### Adjusting the scope screen position

Mode for adjusting the display position on the scope screen.

Pull the rifle unit's trigger to select an item. Press the start button to modify the setting

Looking into the scope, adjust so that the crosshatch pattern is centered.

To return to the main menu screen, select "SAVE AND EXIT" or "EXIT" and press the start button.

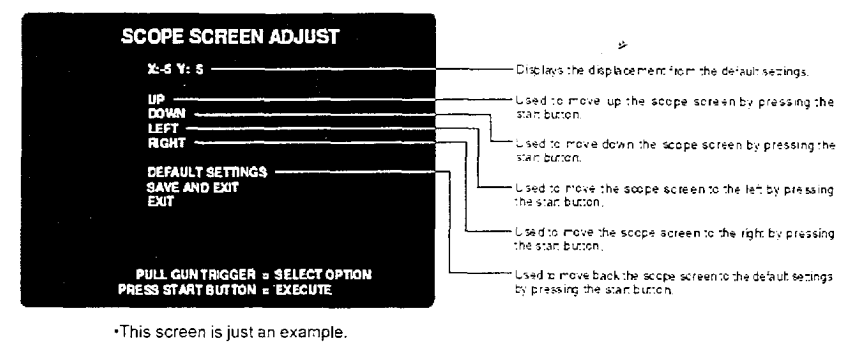

•The crosshatch pattern may appear slightly tilted on the scope screen. The game is not affected, however.

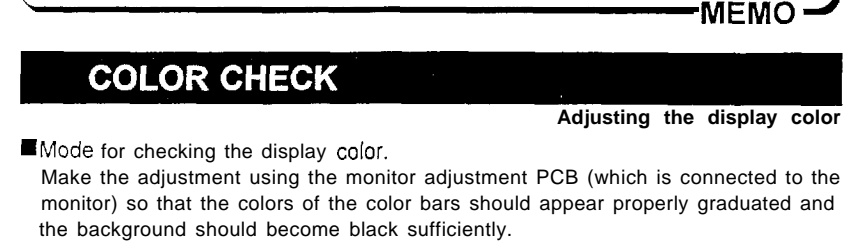

To return to the main menu screen, press the start button.

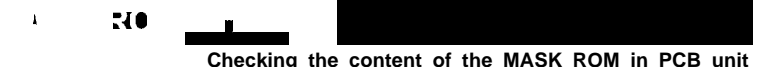

Mode for checking the MASK ROM on the game PCB unit.

If the MASK ROM is not in trouble, "OK" is displayed: if in trouble, "BAD" is displayed. Once in this mode, this check starts automatically. To return to the main menu screen, press the start button.

-If "BAD" is indicated, turn OFF the power switch and turn it ON again. If "BAD" still appears, write down the ROM number. And immediately turn OFF the main power switch, unplug the power cord and contact your nearest dealer,

# **C.G. BOARD CHECK**

Checking the C.G. board performance Mode for checking the C G board function.

Check the function of the C G. board by watching the motion on the screen in this mode to see if the board works normally or not.

To return to the main menu screen, press the start button.

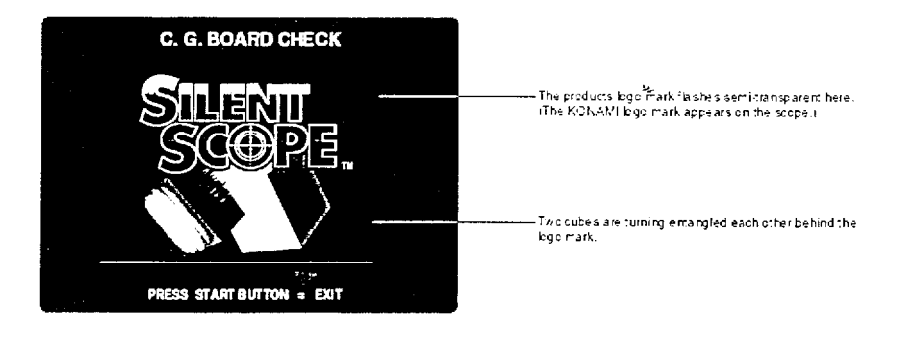

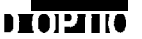

Setting various sound options

Mode for setting and checking the sound options.

Pull the rifle unit's trigger to select an item. Press the start button to modify the setting.

To return to the main menu screen, select "SAVE AND EXIT" or "EXIT" and press the start button.

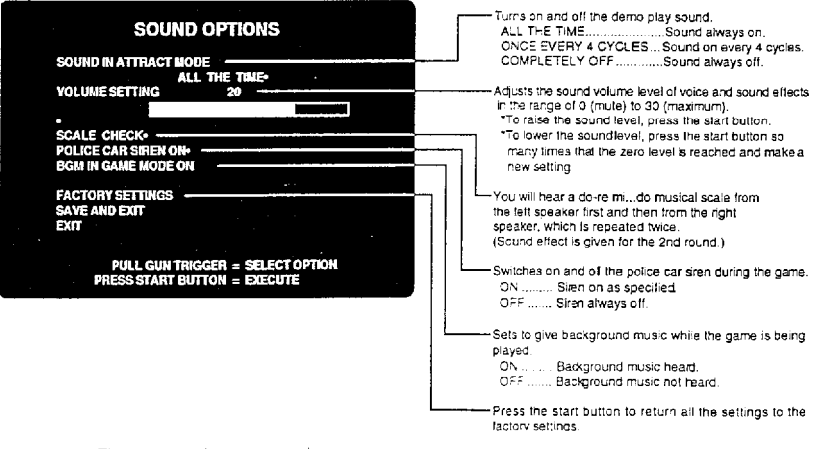

This screen is just an example.

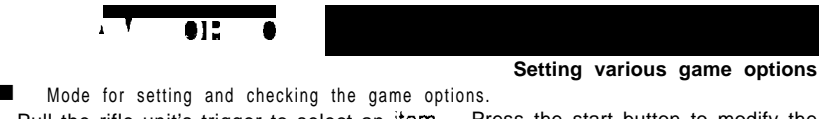

Pull the rifle unit's trigger to select an item. Press the start button to modify the setting.

To return to the main menu screen, select "SAVE AND EXIT" or "EXIT" and press the start button.

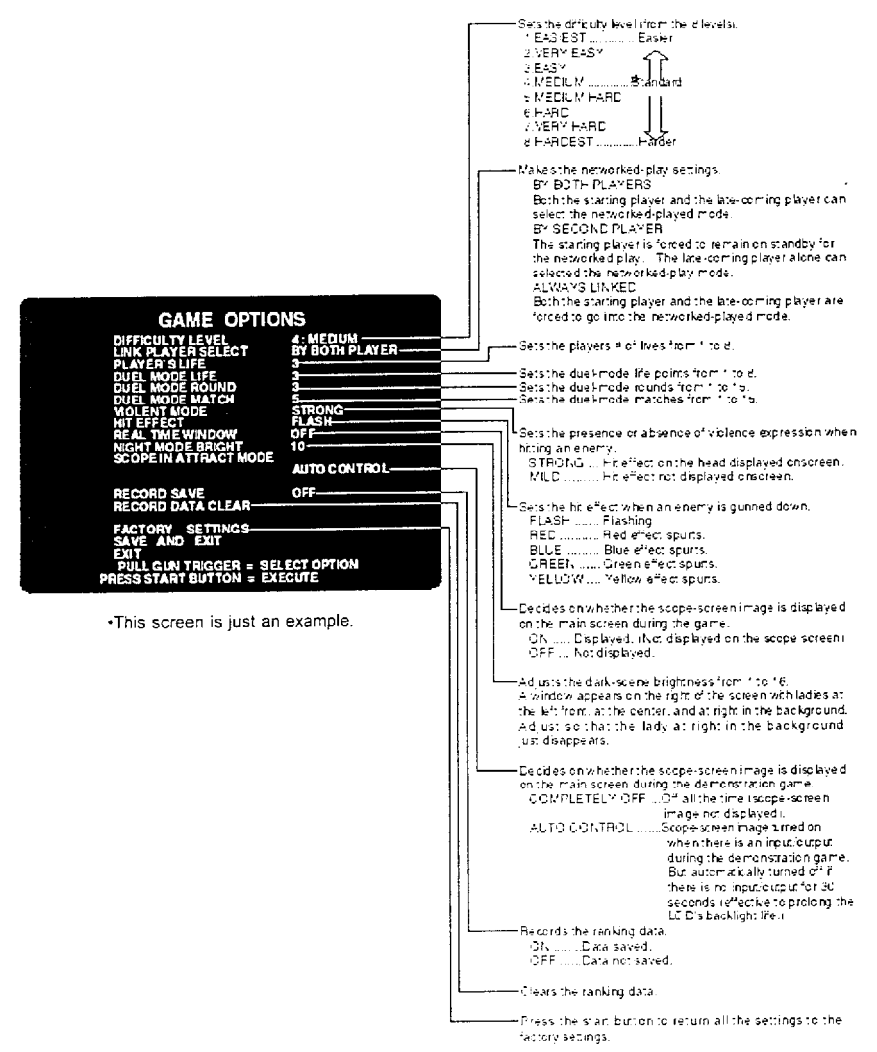

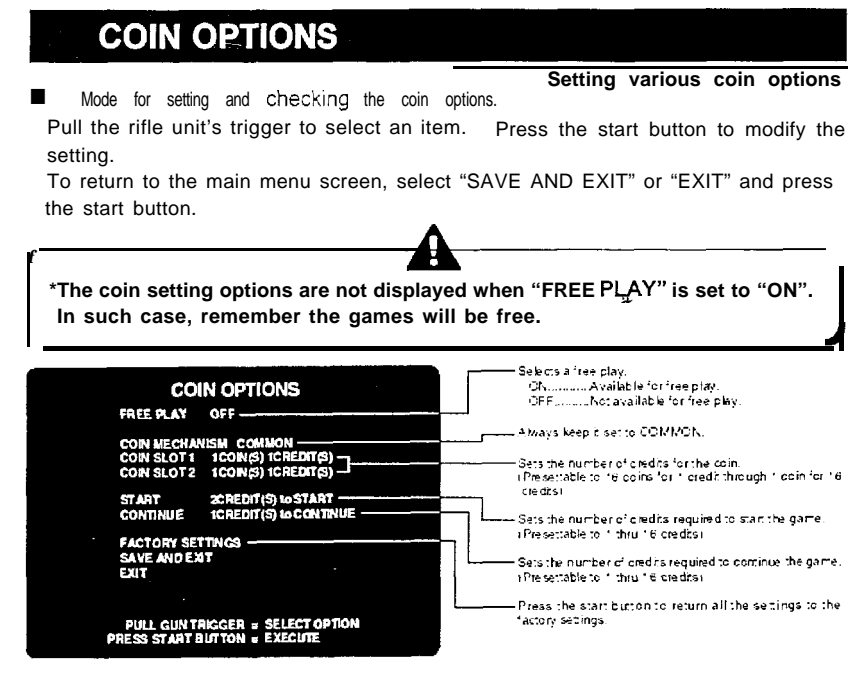

•This screen is just an example.

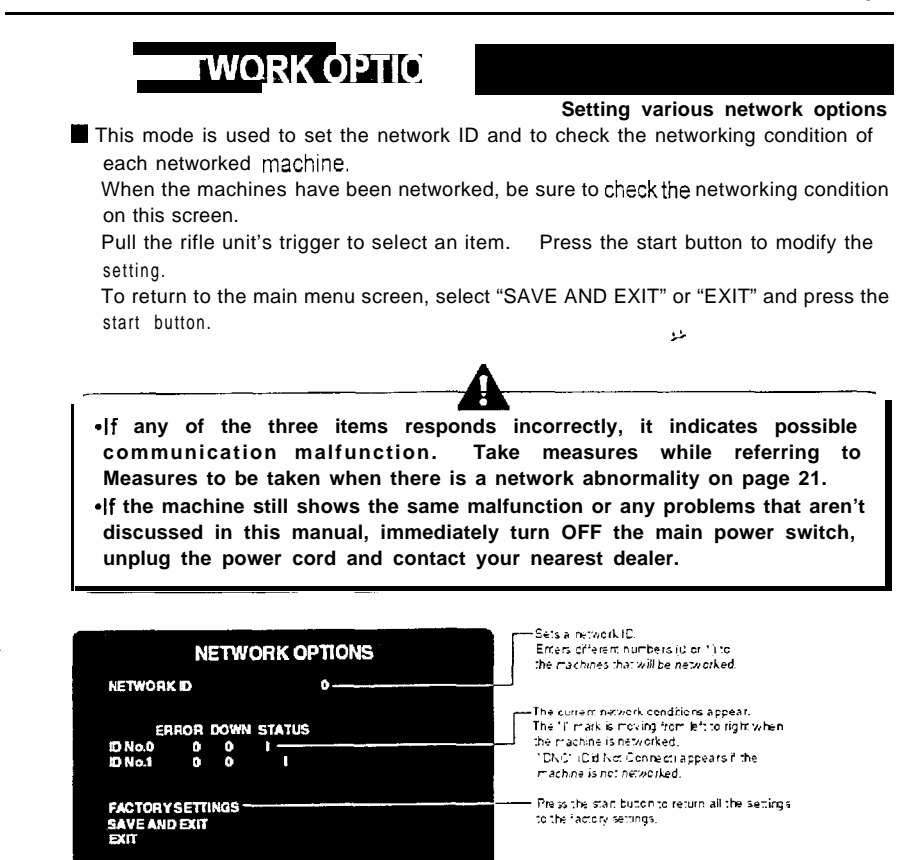

This screen is just an example.

PULL GUN TRIGGER = SELECT OPTION PRESS START BUTTON = EXECUTE

metheck rems (Watch the screen for longer than 1 minute and make sure the following 3 conditions are ed heck rat the "I" mark in the STATUS column is moving from the left to the right at a fixed beed

Cheedsk that the value in the ERROR column is below "10" after one minute,

Check that the value in the DOWN column does not change from "0".

Screen display when game machines are networked

•When being networked Screen for player 1

|                                                                                             | Sets a network ID<br>Enters driferent numbers (U or 1) to<br>the machines that will be networked.                                                                                                    |
|---------------------------------------------------------------------------------------------|----------------------------------------------------------------------------------------------------|
| ERROR DOWN STATUS<br>D No.0 0 1<br>D No.1 0 0 1<br>FACTORYSETTINGS<br>SAVE AND EXIT<br>EXIT | The current network conditions appear.<br>The 'I' mark is moving from left to right when<br>the machine is networked.<br>'DNC' (C d Not Connect appears if the<br>machine is not networked.<br>Press the stant button to return all the settings<br>to the factory settings. |
| PULL GUN TRIGGER = SELECT OPTION<br>PRESS START BUTTON = EXECUTE                            |                                                                                                    |

Screen for player 2

|                                                                  | Sets a network ID.<br>Enters different numbers (u or 11 to<br>the machines that will be networked.                                                                                          |
|------------------------------------------------------------------|----------------------------------------------------------------------------------------------------|
| ERROR DOWN STATUS<br>DNo.9 0 0  <br>DNo.1 0 0 1                  | The current network conditions appear.<br>The 'I' mark is noving 'tom left to right when<br>the machine is networked.<br>'DNC' (DI Not Connect) appears if the<br>machine is not networked. |
| FACTORY SETTINGS                                                 | Press the start button to return all the settings to the factory settings.                                                                                                    |
| PULL GUN TRIGGER = SELECT OPTION<br>PRESS START BUTTON = EXECUTE |                                                                                                    |

# Measures to be taken when there is a network abnormality

### Possible causes and measures to be taken -----mm--

| Possible Causes                                                                | Measures                                                                                                    |
|--------------------------------------------------------------------------------|----------------------------------------------------------------------------------------------------|
| -The "Network ID" settings are improper.                                       | Readjust the "Network ID" settings on the<br>"NETWORK OPTIONS" screen in the<br>test mode. (See page 19)                                                      |
| <ul> <li>The networking cable is damaged or not properly connected.</li> </ul> | Properly reconnect the networking cable<br>between the machines.<br>Replace the networking cable with new<br>one.                                             |
| •One of the networking cables has been disconnected from during play.          | •1.Tum OFF the main power switch.<br>2.Connect the networking cable properly.<br>3.Turn ON the main power switch.                                             |
| •One of the networking cable has been internally damaged or broken.            | Replace the networking cable with new one.<br>(You can also use commercially-sold video cable (75 $\therefore$ 3C-FV) having a length of 2m(78.74in) or less. |

# BOOKKEEPING

Displaying the bookkeeping information of coins

If the time is preset on the "CLOCK SETUP" screen, the total data on the number of coins put into the machine can be checked for each coin slot.

Pull the rifle unit's trigger to select "HOUR", "MINUTE", and "SECOND". Press the start button to adjust the current time.

Make sure the current time is correct, select "SAVE AND EXIT" and press the start button. (The current time is now set and the main menu screen shows up.)

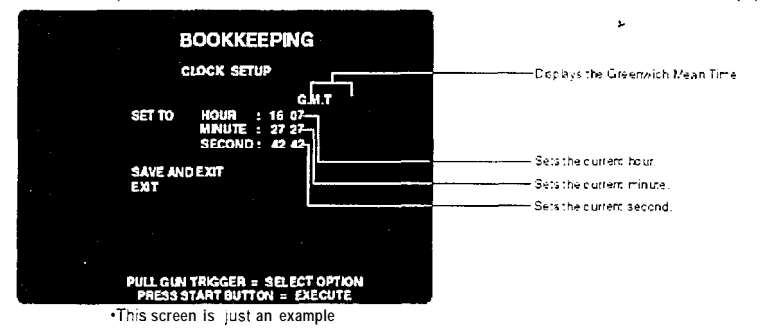

•If the time setting has not been made ~ for example, after the machine has been set up or imitialized --, the "CLOCK SETUP" screen shows up.

•When the time setting thas been modified, the bookkeeping information is automatically to obtained. With the current time not set, the total of received coins and other bookkeeping data are not displayed. (The data once erased can not be resumed.)

When the time has been preset on the "CLOCK SETUP" screen as shown above, the following "BOOKKEEPING" information is displayed on the screen. Select "NEXT DATA SUMMARY" and press the start button, and the screen will switch in the following sequence. To return to the main menu screen, select "EXIT" and press the start button.

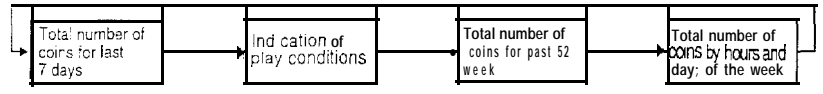

Also, when the current time has been set and "INCOME DATA CLEAR" has been selected and the start button pressed, the current time and BOOKKEEPING data can be cleared.

At this time, the question "DO YOU WANT TO CLEAR DATA? YES/NO" is indicated on the screen Pull the rifle unit's trigger to select "YES" or "NO". If "YES" is selected, "NOW CLEARING" appears **on** the screen and the "BOOKKEEPING" data will be deleted The data will be saved in the factory settings and the main menu screen will show itself up.

If "NO" is selected, "NO MODIFIED" is indicated and the main menu appears again without deletion of the data.

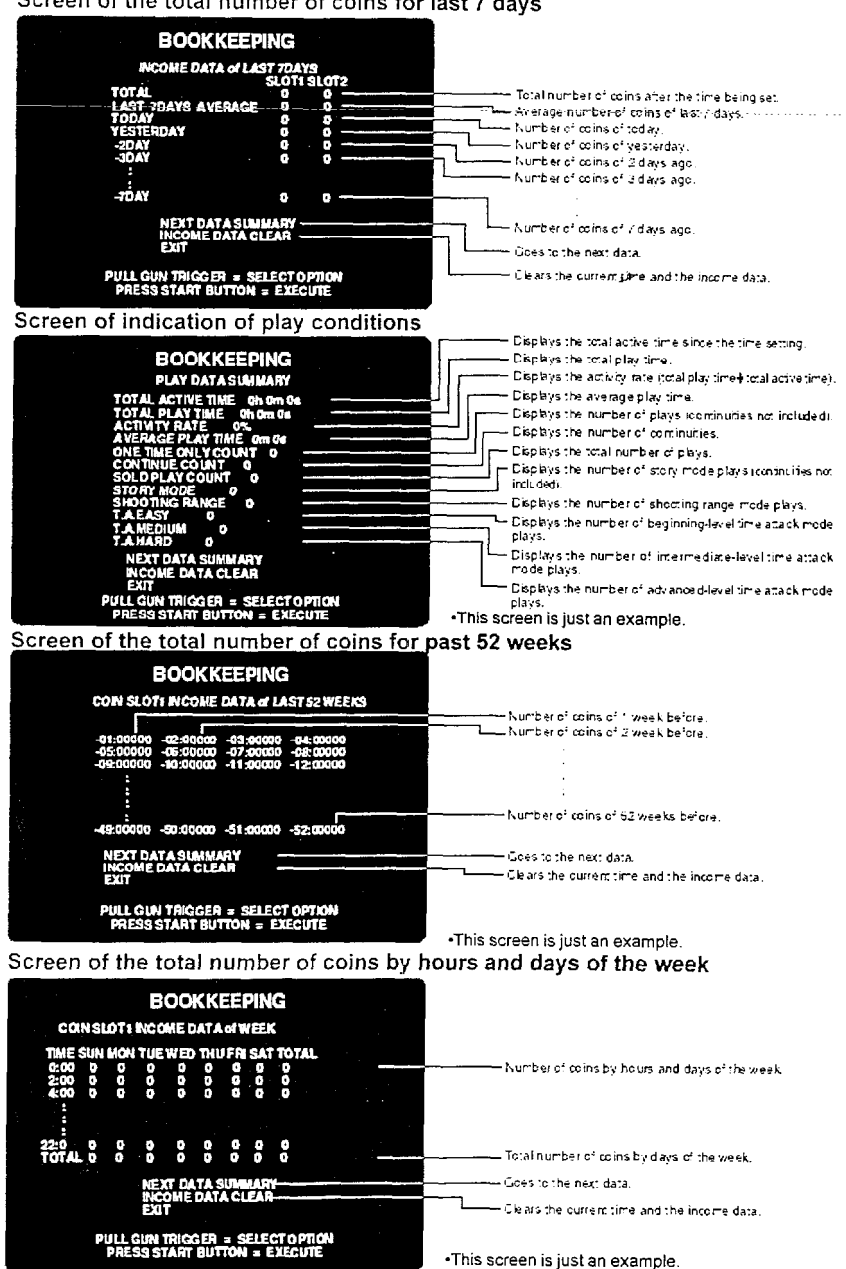

### Screen of the total number of coins for last 7 days

# ALL FACTORY SETTINGS

### Returning all the settings to factory ones

۲

Mode for returning the test-mode settings to the factory settings.

Pull the rifle unit's trigger to select "YES" or "NO" and press the start button for entry. If "YES" is selected, the question for reconfirmation appears on the screen.

If "YES" is selected again, the "NOW SAVING" message appears on the screen and the next test-mode settings are saved as the factory settings.

| • | SOUND OPTIONS |
|---|---------------|
|   | GAME OPTIONS  |
|   |               |

COIN OPTIONS

If "NO" is selected, "NO MODIFY SETTING" is indicated. This means the modified settings are not saved.

# 6 Installation and assembly

# 6-I Installing the step cover

### How to install the step cover

First make sure the machine is secured with the adjusters and then attach the step cover as shown below.

- 1 Remove the screws and detach the I step cover.
- 2 Place the step cover back in position and fix it with the five screws. See the figure at right.

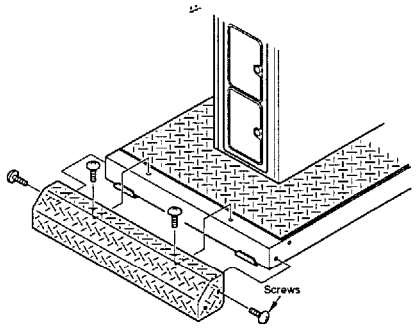

ĥ

# 6-2 Installing the title unit

How to install the title unit **and and and and and and and and and** 

-Before installing the title unit, be sure to turn OFF the main power switch and unplug the power cord from the receptacle.

\*Before installing the title unit, make sure the adjusters of the machine are tight on the floor.

• The title unit is heavy. Be sure to make a team of 2 people or more and to use stepladders or the like for added safety.

\*When connecting the title unit, take care not to catch the wiring and your hand between the unit.

Be sure to turn OFF the main power switch and unplug the power cord from the receptacle.

2 Connect all the specified connectors. Place the title unit on the monitor unit with care not to get the wires caught between them.

**3** Fix the title unit with the accompanying title unit mounting screws.

# 6-3 Power unit

Power unit **Control** and **Control** and **Cont** 

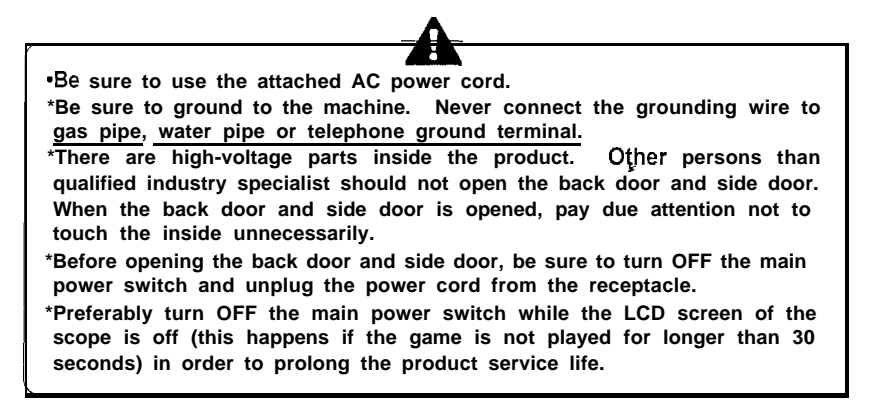

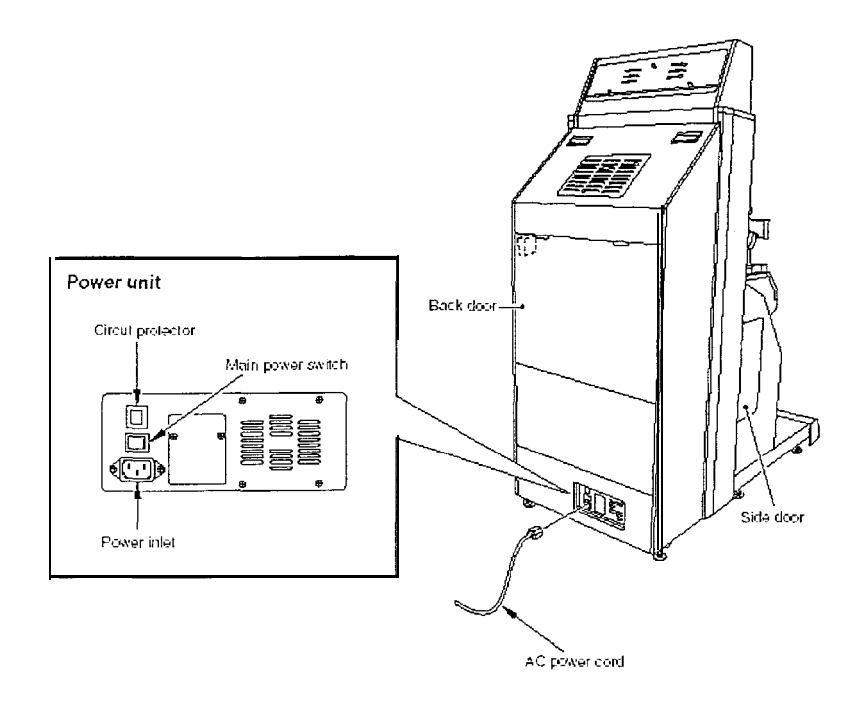

1

4

# 6-4 Separating the machine

How to separate the machine **HERE EXPLORE HERE EXPLORE** 

\*Before separating the units from the machine, be sure to turn OFF the main power switch and remove the power cord plug from the receptacle.

• Before moving the machine, be sure to turn OFF the main power switch, unplug the power cord from the receptacle and remove the power cord from the machine.

\*Before moving the machine, be sure to fully lift the adjusters and move it on the casters.

\*When moving the monitor unit, be sure to push it along sideways (to the right or left). When moving it on a slope or getting it over a "step", be sure to take the buddy system.

• When connecting the separated units, take care not to catch the wiring and your hand between the units.

How to separate the monitor unit and control unit - = - - - - - -

- Be sure to turn OFF the main power switch and unplug the power cord from the receptacle.
- 2 Raise the adjusters to let the casters come in contact with the floor.

**3 U** nscrew the fixtures off both sides. Draw the units 100 mm (3.94 in) or

shorter apart from each other

•Be careful not force the units too far from each other. The wires connected between the units may be damaged inside.

•Fix each of the unit on the monitor unit and fix it by tightening the screws MEMO

Disconnect all the connectors.

Ram the adjusters and bring down the casters on me floor.

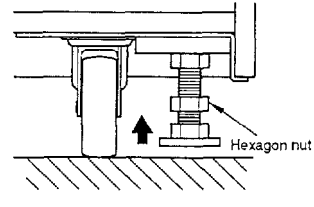

# 7 Maintenance

1

# 7-1 Replacing the fluorescent light

How to replace the fluorescent light - - --

\*Before replacing the fluorescent light, be sure to turn OFF the main power switch and unplug the power cord from the receptacle.

•The florescent light is hot just after the power switch is turned off. Wait until it cools down and then replace it with a new one of the same type.

\*When replacing parts, be sure to use parts of the correct specifications. Never use parts other than the specified ones.

•Strictly refrain from disassembly and repair of parts which are not indicated in this manual, as well as settings and remodelling.

Be sure to turn OFF the main power switch and unplug the power cord from the receptacle.

- 2 Remove the screws from the top marquee bracket. Carefully raise the marquee to expose the fluorescent light.
- Push one end of the fluorescent light in the direction of the socket. The other end of the fluorescent light will be detached from the opposite socket.
- 4 Install a new fluorescent light in the reverse order.

.

•It is recommended to replace the glow lamp at the same time.

-MEMO

# 7-2 Replacing the start button

\*Before replacing the start button, be sure to turn OFF the main power switch and unplug the power cord from the receptacle.

• When replacing parts, be sure to use parts of the correct specifications. Never use parts other than the specified ones.

-Strictly refrain from disassembly and repair of parts which are not indicated in this manual, as well as settings and remodeling.

Be sure to turn OFF the main power switch and unplug the power cord from the receptacle.

2 Remove the screws and datach the purple plastic cover.

•Be careful not to force the cover up too far. The wires connected may be damaged inside.

**3** Disconnect the connectors

- 4 Remove the screw from the band that secures the button and the socket.
- **5** Seperate the socket from the button.

÷

6 Loosen the nut and separate the button. To reinstall the button again 7 To install the button, take the I reverse procedure. 8 Pay attention to the posture of socket and assemble it in the reverse of disassembly, using care I not to confuse the wires. 9 Reconnect the connectors (disconnected in Step 3 above). 10 Mount the cover into position.

11

Take the steps in "4-1 Checking the game performance (self test)" on page 11 I and the steps in "I/O CHECK" on page 13.

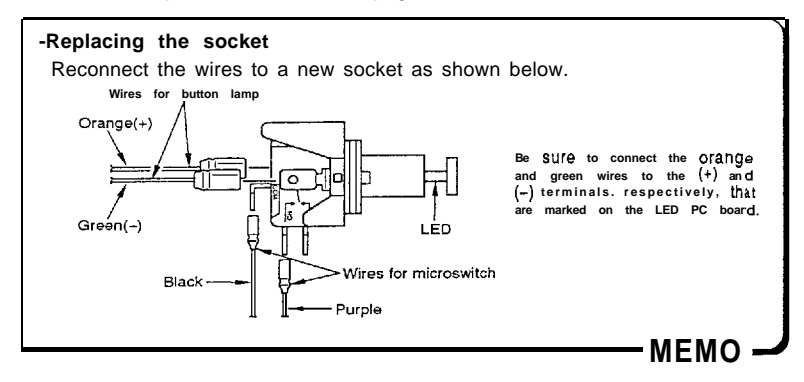

# 7-4 Replacing the rifle unit

-Before replacing the rifle unit, be sure to turn OFF the main power switch and unplug the power cord from the receptacle.

•The rifle unit weighs approx. 4 kg (8.8 lb). Be careful not to drop it.

• When replacing parts, be sure to use parts of the correct specifications. Never use parts other than the specified ones.

\*Strictly refrain from disassembly and repair of parts which are not indicated in this manual, as well as settings and remodelling.

- Be sure to turn OFF the main power switch and unplug the power cord from the receptacle.
- **2** Remove the screws (see at right).

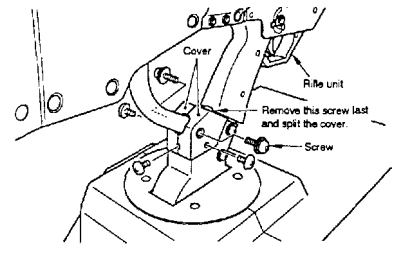

3 Detach the cover and remove another set of screws (see at right).

4 Lift the rifle unit and disconnect the connectors.

•Be careful not to force the rifle unit up too far. The wires connected may be damaged inside.

### To fit the rifle unit again

5

To install the rifle unit, take the reverse procedure.

Take the steps in "4-1 Checking the game performance (self test)" on page 11 and the steps in "I/O CHECK" on page 13.

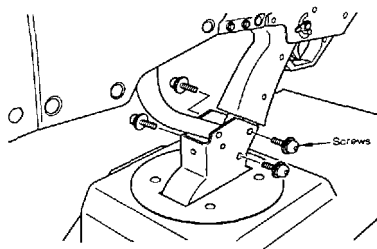

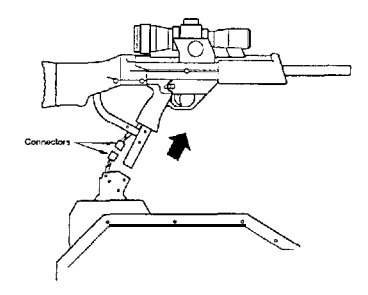

# 7-5 Replacing the rifle unit microswitch

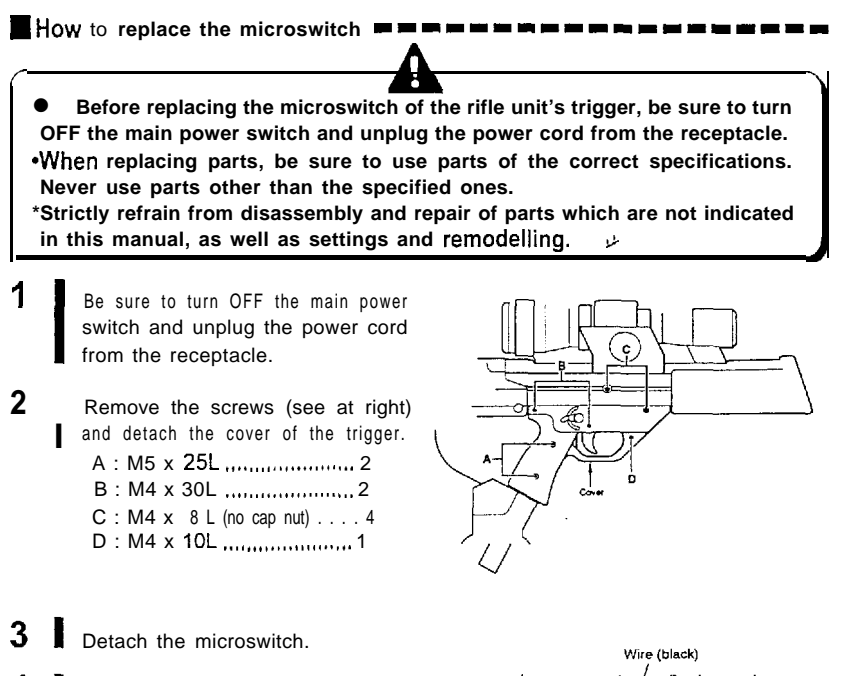

4 Disconnect the wires from the microswitch.

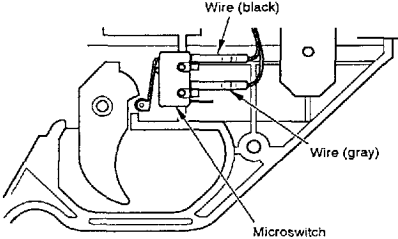

### **5** To fit the microswitch again

Fit a new microswitch in the reverse order. Be careful not to get the wires caught.

- 6 Place and fix the cover (detached in Step 2 above) back into position
- 7 Take the steps in "4-1 Checking the game performance (self test)" on page 11 and the step in "I/O CHECK" on page 13.

# 7-6 Replacing the scope

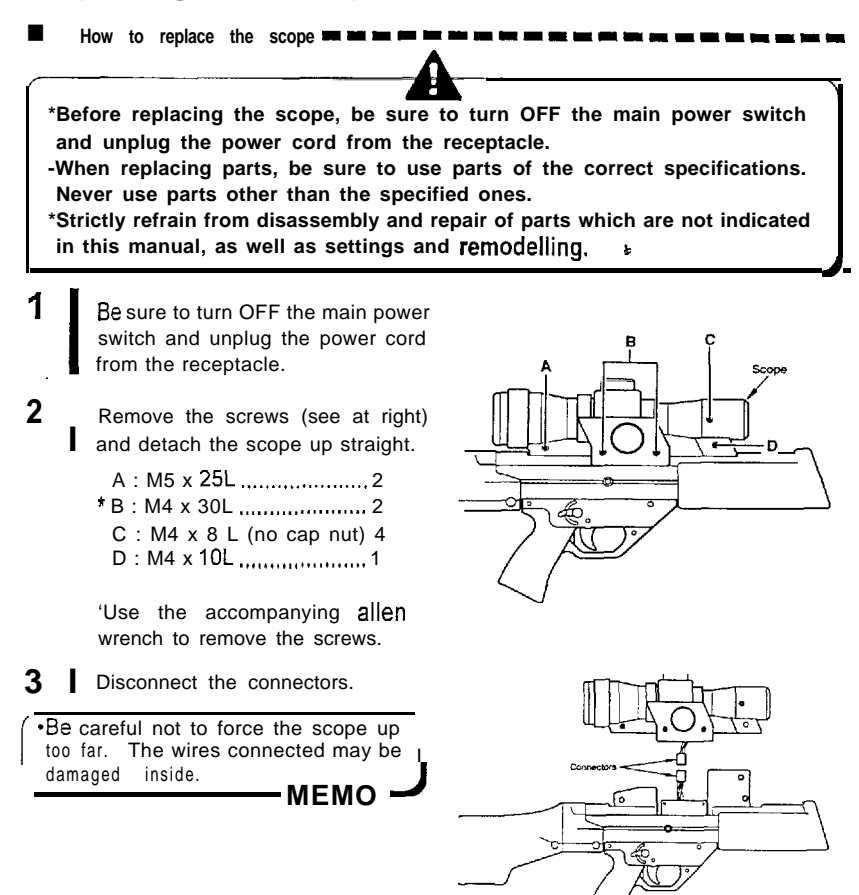

### **4** To fit the scope again

Fit a new scope in the reverse order. Be careful not to get the wires caught.

5 Take the steps in "4-I Checking the game performance (self test)" on page 11 I and the step in "I/O CHECK"on page 13.

# 7-7 Replacing the rifle unit potentiometers

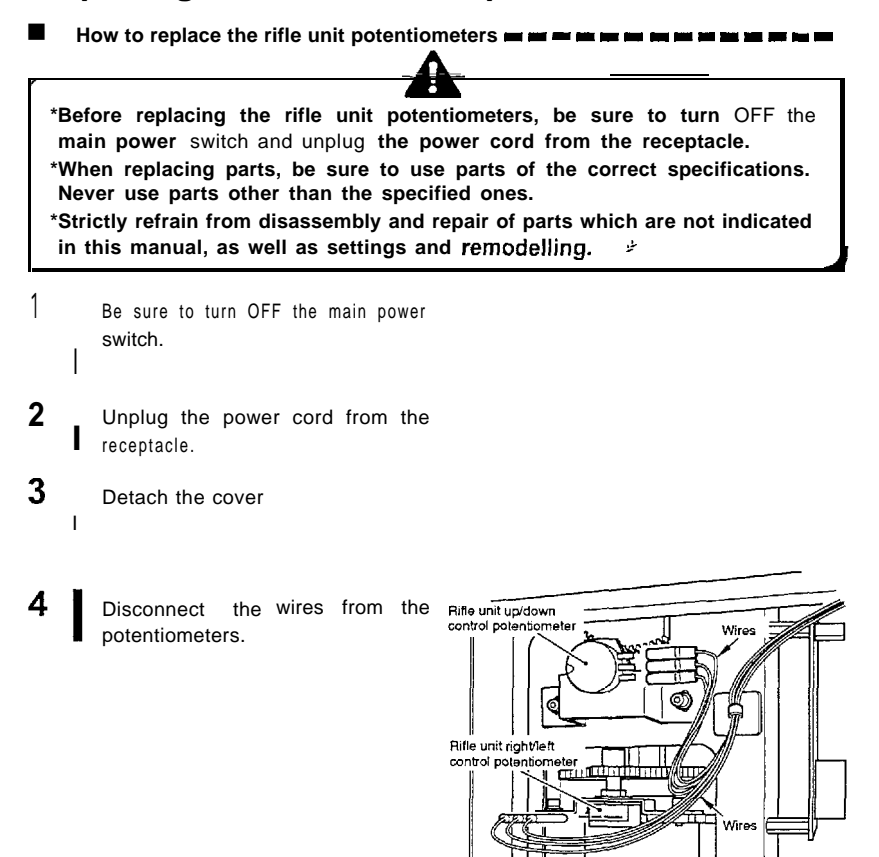

5 Remove the bolts off the potentiometer brackets. Detach the potentiometers and their brackets together.

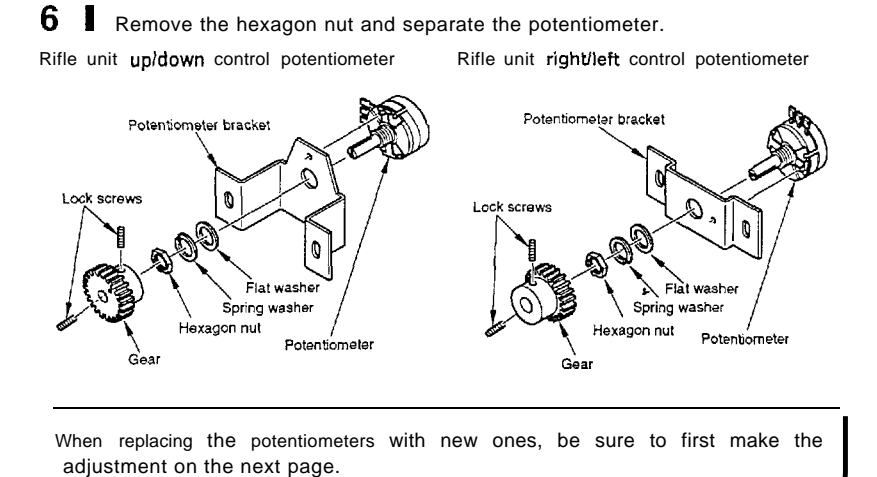

MEMO

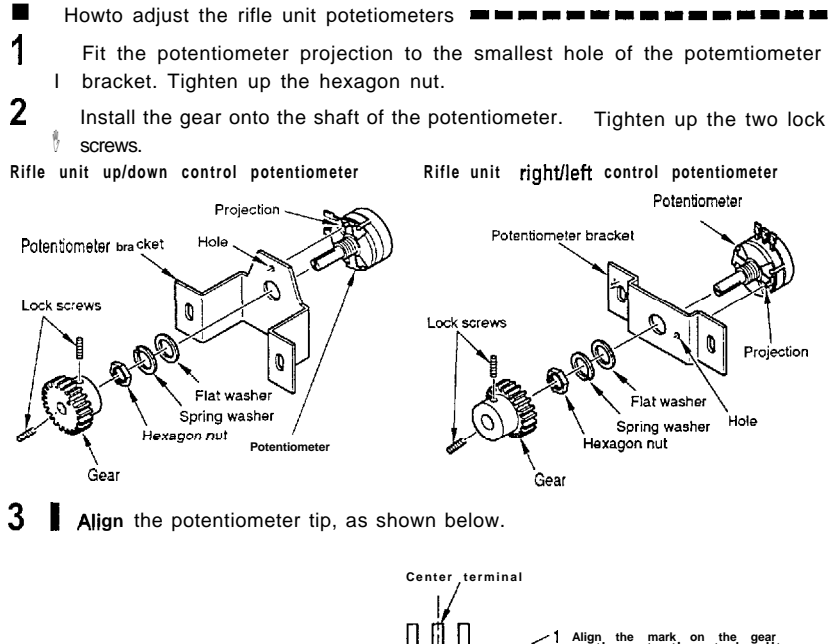

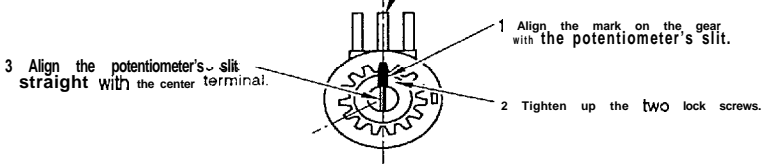

Set the potentiometer bracket so that the mark on the potentiometer gear and that on the mating gear be in alignment (see below). Also adjust the gears into good mesh.

Rifle unit up/down control potentiometer

4

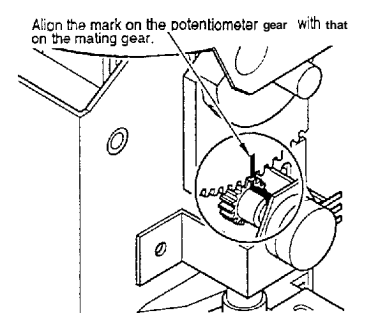

Rifle unit right/left control potentiometer Align the mark On the potentiometer gear with that on the mating gear.

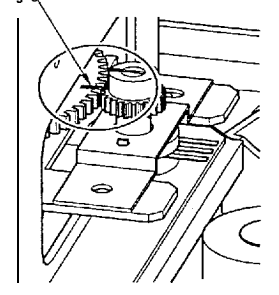

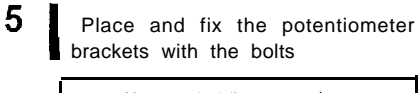

| Make sure both the gears are in     proper mesh with each other.     The fix the potentiometer bracker. |         |                        |  |
|----------------------------------------------------------------------------------------------------|---------|------------------------|--|
| ×                                                                                                    | 0       | ×                      |  |
| Clearance                                                                                               | Correct | Too large<br>clearance |  |

- 6 Reconnect the wires back to their respective terminals.
- 7 Place and fix the cover (detached in Step 3 on page 31).
- 8 Plug in the power cord and turn ON I the main power switch.
  - Take the steps in "4-1 Checking the game performance" on page 11 and the steps in "I/O CHECK" on page 13. Follow the procedure below to check the rifle unit performance.
    - 1 Swing the rifle unit all the way to the left or the right, Hold it in this position.
    - 2 Make sure that the "I" bar in "Volume" of "GUN YAW' is not in the red range. If in the red range, the potentiometer may get in trouble. Reposition and readjust the potentiometer so that the "I" bar comes into the green range.
    - 3 While holding the rifle unit in that position, make sure that the "Free" reading is "0000".(If the reading is not "0000", go back to the above step 1.)
    - 4 Make sure the reading is "OOOO", and make one turn of the potentiometer gear gently by hand. If the "I" bar in "Free" comes in the red range again, it means the gear's clearance is too large. This fails to play the game. Readjust the potentiometer gear into good mesh. Finally make sure the "I" bar is in the green range.

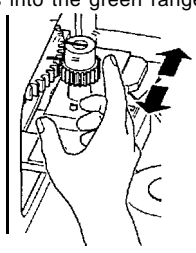

۶.

10

9

Make sure the rifle unit functions as specified. Place and fix the cover (detached in Step 3 on page 35) with the screws.

# 7-8 Removing the PCB unit

Howto take out the PCB unit = = = = = =

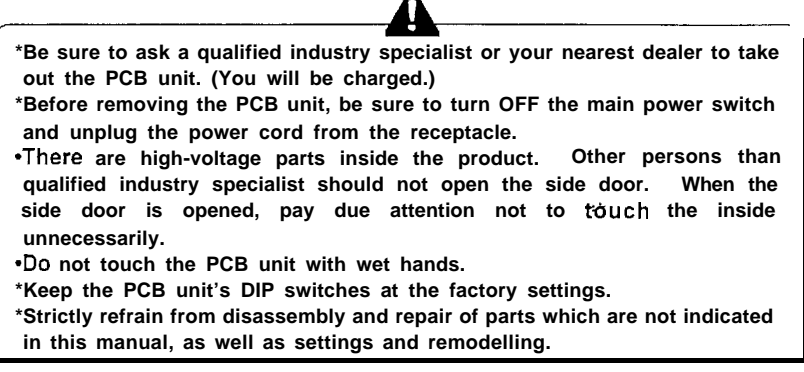

- Be sure to turn OFF the main power switch and unplug the power cord from the receptacle.
- 2 Unlock and detach the back door of the monitor unit.
- 3 Disconnect all the connectors from the PCB unit.
- 4 Detach the pcb from the side wall of the monitor cabinet..

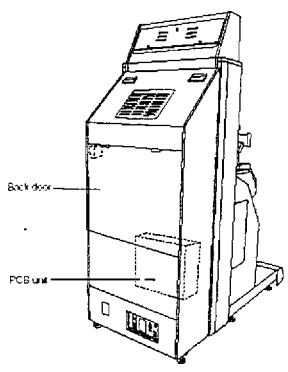

•Be careful not to force the cover up too far. The wires connected may be damaged inside.

-Factory-adjusted DIP switch settings: Bit Nos. 1 thru 8: Set at OFF

- MEMO -

- 5 To reinstall the PCB unit again Attach the pcb to the side wall of the cabinet.
- 6 Reconnect the connectors.
- 7 Secure the back door.

I

1

# 7-9 Resetting the circuit protector

How to reset the circuit protector

If an overcurrent or short circuit occurs, the circuit protector will be automatically actuated to protect the electric circuits of the game machine, When resetting the circuit protector, turn OFF the main power switch, unplug the power cord from the receptacle, eliminate the cause, and then press the button of the circuit protector.

Before resetting the circuit protector, be sure to turn OFF the main power switch and unplug the power cord from the receptacle.

\*If the circuit protector trips soon again, immediately turn OFF the main power switch, unplug the power cord, and contact your nearest dealer.

\*There are high-voltage parts inside the product. Other persons than qualified industry specialist should not open the back door and side door. When the back door or side door is opened, pay due attention not to touch the inside unnecessarily.

•When opening the back door or side door, be sure to turn OFF the main power switch and unplug the power cord from the receptacle.

If the machine is in abnormal conditions and does not operate normally, immediately turn OFF the main power switch, unplug the power cord from the receptacle and contact your nearest dealer.

- Be sure to turn OFF the main power swith and unplug the power cord from the receptacle.
- 2 Remove the cause of the trouble. Press the button on the circuit protector of the power unit.

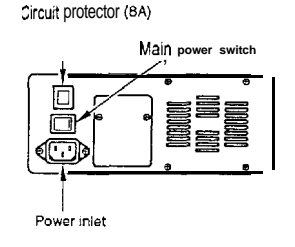

Power unit

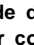

# 7-10 Adjusting the monitor

Monitor adjustment PCB

The monitor has already been adjusted at the time of shipment, but it maybe readjusted as desired. The monitor adjustment PCB is located inside the machine. To access the PCB, open the back door of the monitor unit.

# 7-1 1 Adjusting the brightness on the scope LCD screen

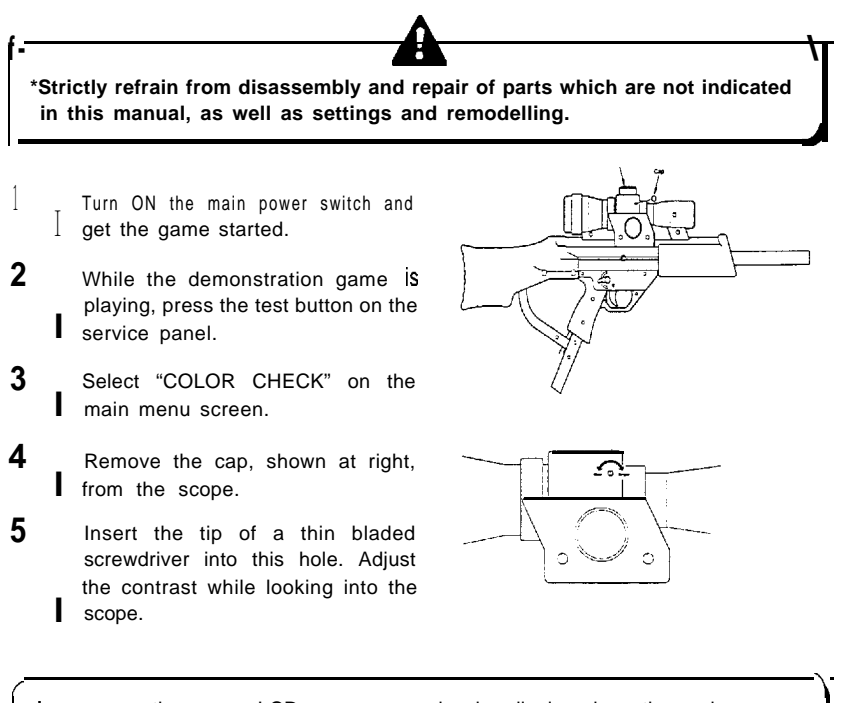

•Images on the scope LCD screen can also be displayed on the main screen during the demonstration game. For this setting, refer to "GAME OPTIONS" on page 17.

# 7-12 Troubleshooting

If the main power switch has been turned ON but the machine does not get started. Check the points listed below. If the machine still fails, immediately turn OFF the main power switch, unpiug the power cord from the receptacle and contact your nearest dealer.

| Trouble                                                                                                    | Possible cause 8 check point                                                                                                    | Measures                                                                                                    |
|----------------------------------------------------------------------------------------------------|----------------------------------------------------------------------------------------------------|----------------------------------------------------------------------------------------------------|
| No image on main screen,<br>title unit fluorescent light<br>fails to light up.                             | <ul> <li>•No power supply.</li> <li>•Power cord unplugged at machine or wall outlet.</li> </ul>                                                      | •Turn ON the main power<br>switch. Check also store's<br>circuit breaker.<br>•Reconnect power cord.                                                       |
| No image on main<br>screen: title unit<br>fluorescent light on, but<br>PCB unit 7-segments<br>display off. | *Connector(s) improperly<br>connected when joining the<br>separated units.<br>•Wires (connectors)<br>disconnected on PCB unit.                       | •Reconnect connector(s)<br>properly.<br>•Check to see if PCB unit<br>wires (connectors) are all<br>connected.                                             |
| Title unit fluorescent light<br>failure to light up.                                                       | <ul> <li>Fluorescent light or glow lamp<br/>broken.</li> <li>*Connector(s) improperly<br/>connected when joining the<br/>separated units.</li> </ul> | <ul> <li>Replace fluorescent light<br/>and glow lamp with<br/>same-type ones. (See<br/>page 29.)</li> <li>Reconnect connector(s)<br/>properly.</li> </ul> |
| Main monitor screen too<br>dark or too bright.                                                             | *Monitor maladjusted.                                                                                                    | •Readjust brightness on<br>main monitor screen using<br>monitor adjustment PCB.<br>(See page 14.)                                                         |
| Game started, but no<br>image on scope screen.                                                             | *Connector(s) improperly<br>connected after replacing the<br>rifle unit or the scope.<br>•Wires (connectors)<br>disconnected on PCB unit.            | <ul> <li>Reconnect connector(s)<br/>properly.</li> <li>Check to see if PCB unit<br/>wires (connectors) are all<br/>connected.</li> </ul>                  |

| Trouble                                                             | Possible cause & check point                                                | Measures                                                                                                    |
|---------------------------------------------------------------------|-----------------------------------------------------------------------------|----------------------------------------------------------------------------------------------------|
| Start button malfunctioning                                         | *Switch wires disconnected<br>from start button socket.                     | <ul> <li>Reconnect switch wires<br/>properly to socket.</li> </ul>                                              |
|                                                                     | •Wires (connectors)<br>disconnected on PCB unit.                            | <ul> <li>Check to see if PCB unit<br/>wires (connectors) are all<br/>connected.</li> </ul>                      |
|                                                                     | •Start button defective.                                                    | •Replace start button as required. (See page 30.)                                                               |
| Start button functioning,<br>out button lamp failure to<br>ight up. | •Lamp wires disconnected from start button socket, or improperly connected. | •Reconnect lamp wires<br>properly to socket.                                                                    |
|                                                                     | •Start button lamp (LED)<br>defective.                                      | Check performance on<br>"I/O CHECK" screen.<br>Replace start button as<br>required. (See page 30.)              |
| Rifle unit's trigger nalfunctioning.                                | -Wires disconnected from<br>triggers microswitch.                           | <ul> <li>Reconnect microswitch<br/>wires properly.</li> </ul>                                                   |
|                                                                     | -Wires (connectors)<br>disconnected on PCB unit.                            | <ul> <li>Check to see if PCB unit<br/>wires (connectors) are all<br/>connected.</li> </ul>                      |
|                                                                     | •Trigger's microswitch defective.                                           | •Check performance on<br>"I/O CHECK" screen.<br>Replace trigger's<br>microswitch as required.<br>(See page 33.) |
| Coin selector malfunctioning                                        | •Coin selector defective.                                                   | •Check performance on<br>"I/O CHECK" screen.<br>Replace coin selector or<br>microswitch as required.            |

### 7 Maintenance

| Trouble                                                                       | Possible cause 🌡 check point                                                  | Measures                                                                                                    |
|-------------------------------------------------------------------------------|-------------------------------------------------------------------------------|----------------------------------------------------------------------------------------------------|
| Rifle unit orientation<br>cursor failure to move or<br>cout of position.      | *Reference settings greatly out<br>of spec.                                   | <ul> <li>Check performance on<br/>"I/O CHECK" screen.</li> <li>Make new settings on<br/>"GUN CHECK" screen as<br/>required. (See page 14.)</li> </ul>                     |
|                                                                               | •Wires disconnected from rifle<br>unit's potentiometer.                       | <ul> <li>Reconnect potentiometer<br/>wires properly.</li> </ul>                                                                                                    |
|                                                                               | *Rifle unit's potentiometer<br>improperly installed.                          | •Install potentiometer<br>properly.                                                                                                    |
|                                                                               | •Rifle unit's potentiometer defective.                                        | •Replace potentiometer<br>with new one. (See page<br>35.)                                                                                                    |
| Image out of position on scope screen.                                        | -Reference settings greatly out<br>of position.                               | <ul> <li>Make new settings on<br/>"SCOPE SCREEN<br/>ADJUST" screen. (See<br/>page 15.)</li> </ul>                                                                         |
| mage too dark or too<br>)right on scope screen.                               | •Scope LCD screen maladjusted.                                                | •Readjust brightness on<br>scope LCD screen. (See<br>page 41.)                                                                                                    |
| No sound, or sound too<br>veak or too loud.                                   | -Sound level maladjusted.                                                     | ◦Make new settings on<br>"SOUND OPTIONS"<br>screen. (See page 16.)                                                                                                    |
|                                                                               | •Wires (connectors)<br>disconnected on PCB unit.                              | •Check to see if PCB unit<br>wires (connectors) are all<br>connected.                                                                                                    |
| No image on screen at<br>start (power supplied and<br>rnonitor well adjusted) | *Error message "Er**" in<br>7-segments display of PCB<br>unit. (See page 51.) | •Write down the error code<br>"**", immediately turn<br>OFF the main power<br>switch, unplug the power<br>cord from the receptacle<br>and contact your nearest<br>dealer. |

| Trouble                                                                                                    | Possible cause & check point          | Measures                                                                                                    |
|----------------------------------------------------------------------------------------------------|---------------------------------------|----------------------------------------------------------------------------------------------------|
| "BAD" displayed on<br>"MASK ROM CHECK"<br>screen in test mode.                                                                                                    | -Indicated Mask ROM<br>defective.     | <ul> <li>Write down the error code<br/>"***", immediately turn<br/>OFF the main power<br/>switch, unplug the power<br/>cord from the receptacle<br/>and contact your nearest<br/>dealer.</li> </ul>                                                                                                    |
| "HARDWARE ERROR<br>(***)" displayed on<br>screen. Game failure<br>to start                                                                                                    | -Hardware getting in trouble.         | •Write down the error code<br>"***", immediately turn<br>OFF the main power<br>switch, unplug the power<br>cord from the receptacle<br>and contact your nearest<br>dealer.                                                                                                    |
| Following display<br>shown on screen at<br>start. Game failure to<br>start.<br>BACKUP DATA ERROR<br>BACKUP DATA ERROR<br>OPTION SETTINGS<br>BACKUP DATA ERROR<br>BACKUP DATA ERROR<br>B | *Error in indicated item.             | <ul> <li>Press test button to return<br/>"OPTION SETTINGS",<br/>"RANKING DATA" and<br/>" B O O K K E E P I N G<br/>INCOME DATA" settings<br/>to factory ones.</li> <li>For "SCOPE SCREEN<br/>ADJUST DATA" and<br/>"GUN VOLUME DATA"<br/>settings, press test<br/>button to go back to test<br/>mode. Then make new<br/>settings.</li> </ul> |
| The following message<br>appears.<br>(The game may fail to<br>play.)<br>GAME MODE LOCKED!<br>CONTACT YOUR NEAREST DEALER<br>PLEASE SET WITCH TO MANUAL TEST MODE                                                                                                    | -Something is wrong with the product. | <ul> <li>Immediately turn OFF<br/>the main power switch,<br/>unplug the power cord<br/>from the receptacle and<br/>contact your nearest<br/>dealer.</li> </ul>                                                                                                    |

# 8-1 Exploded views

| ý.  | NAE                  | HATERIAL ASTOCIFICATION | E  | NOTE  |
|-----|----------------------|-------------------------|----|-------|
| 10  | INIT, CABINET TITLE  | I                       | -  |       |
| 02  | WIT. CARINET HON TOT | 1                       |    |       |
| EC  | UNIT. OLN            | -                       | -  |       |
| 04  | UNIT, CABINEY FROM   | ,                       | 1- |       |
| 50  | TOINT                | SECC 12.3               | ~  |       |
| 99  | COVER, JOINT         | SECC 11.2               | -  |       |
| 20  | COVER, JOINT         | SECC 71.2               | -  |       |
|     |                      |                         |    |       |
| ō   | EDEV, DOBS TRUES     | M6X16                   | 4  |       |
| 102 | BLIT, BUTTON HEAD    | MBX40                   | 9  | 2     |
| 103 | BOLT, BUTTON HEAD    | MSX15                   | 9  | 10.15 |
| õ   | SOEV. DOBS TRUES     | M4XB                    | 4  |       |

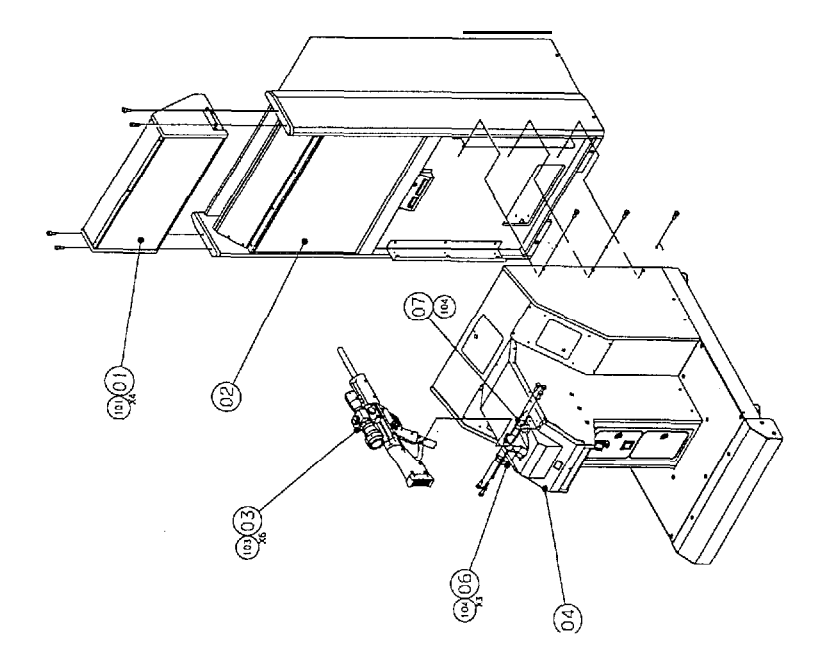

| NOTE                    |              |              |   |                   |                               |                    |               |  |
|-------------------------|--------------|--------------|---|-------------------|-------------------------------|--------------------|---------------|--|
| ŝ                       |              | -            | _ | <u> </u> ∾        | 4                             | -                  | m             |  |
| HATERLA / SYLETFICATION |              | 1            |   | M4X16             | M4X26                         | 94X4B              | MA            |  |
| NAME                    | ASS'Y, SCOTE | ASS'Y, BWRRL |   | SCEV. CROB III.UB | BOLT, TUTK<br>CUMUR FIN TRUCK | BONEN, CHOSE TRUES | NUT DOMED CAP |  |
| COC No.                 | 830810       |              |   |                   |                               |                    |               |  |
| ġ                       | 10           | 02           |   | 101               | 102                           | 103                | 104           |  |

Ł

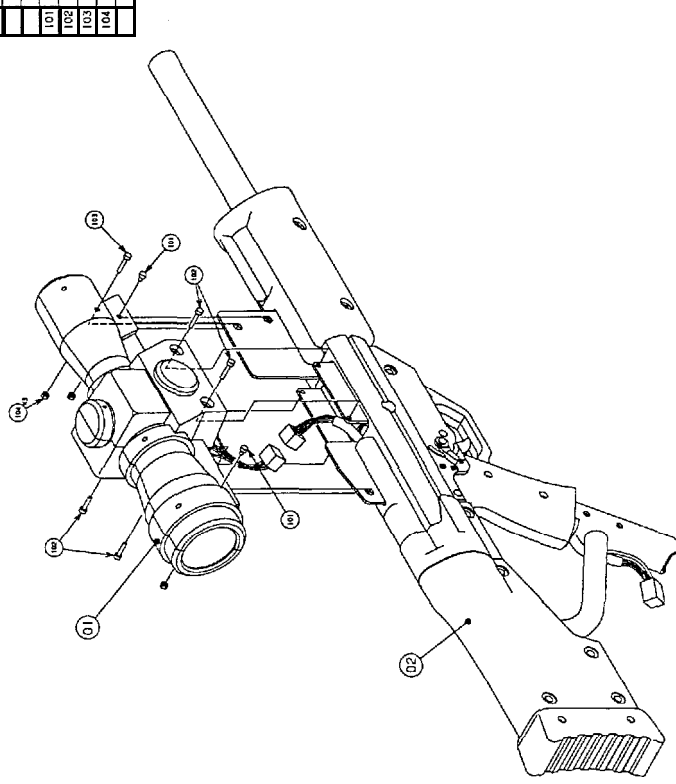

8 Annex

| I   | QUE P  | NME                 | HATERIAL SPECIFICATION | NG | Ę  |
|-----|--------|---------------------|------------------------|----|----|
| 5   | 830511 | CASE. SCOPE (L)     | PC<br>D                | -  |    |
| 02  | 518028 | CASE, SOOPE (R)     | S                      | E  |    |
| EO  |        | P(PE,SODE           | ABS                    | _  |    |
| 5   | 830822 | COVER, SCOPE        | Ы                      |    | Γ  |
|     |        |                     |                        |    |    |
| Ξ   | B30814 | COVER LCD           | SECC 71.0              | -  |    |
| 2   | 218008 | BRACKET, LCD        | SPCC 11.0              |    |    |
| 2   | 818008 | BRACKET, LCD        | SPCC 11.0              | -  |    |
|     |        |                     |                        |    |    |
| 21  |        | TAPE, STONGE        | CI FORM TJ             | ~  |    |
| ដ   |        | TAPE, SPONDE        | DR FORM 12             | 60 |    |
|     |        |                     |                        |    |    |
| 5   | 830816 | DISPLAY, LCD        | LB20HR-BC00            | -  |    |
| 23  | 830821 | SIGN                | L-020                  | -  |    |
| 3   |        | BLGH                | DP-187                 | -  |    |
|     |        |                     |                        |    |    |
| 5   | 100068 | FOR(L) UNIT         |                        | -  |    |
| 62  |        | UNH RANGE           | NJFO-TAX               | -  |    |
| 63  |        | VC7.1CD             |                        |    |    |
| 2   | 830820 | Scope Harn. Ass'y   | ,                      | -  |    |
| 55  | 830819 | CABLE, FFC          |                        | -  |    |
|     |        |                     |                        |    |    |
| 10  |        | STRY, CROSS PW 1240 | BXEM                   | 10 | No |
| 201 |        | BUT HER STORT CAP   | DEXEM                  | 9  |    |
| 2   |        | BLA, HEX EDDET CH   | BEXEM                  | -  |    |
| 104 |        | AND OTHER VIEWS     | D4 XB                  | 2  |    |
| 105 |        | SPACER, PC          | d6X3b                  | 4  | Ι  |
| 106 |        | NUT. DOMED CAP      | EМ                     | 2  |    |
|     |        |                     | ļ                      |    |    |
|     |        |                     | -11                    |    |    |

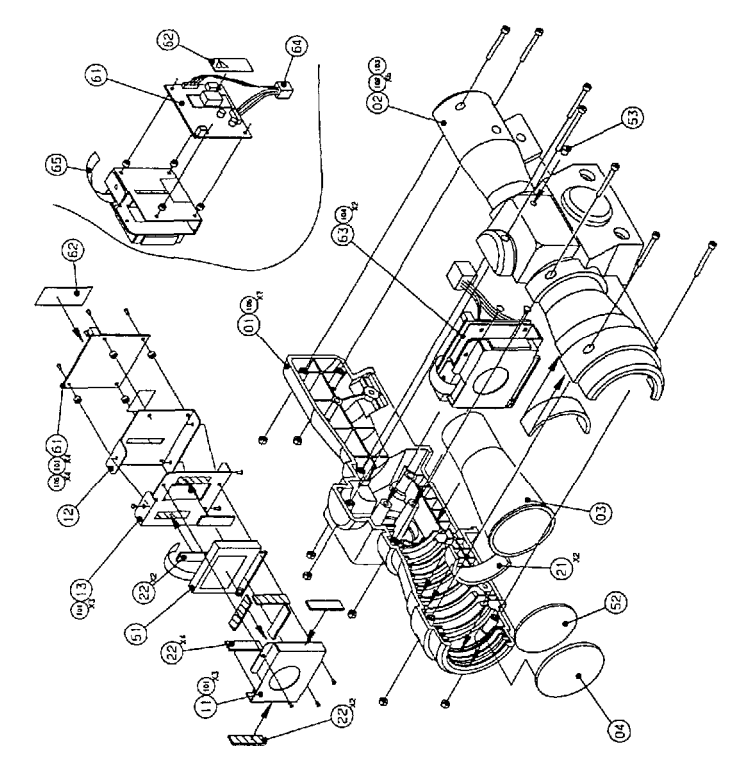

8 Annex

| Ű.  | CUCE NO. | HR.                   | HIBHA AFECIFICATION | ν<br>λio | 310 |
|-----|----------|-----------------------|---------------------|----------|-----|
| 10  | \$180C8  | CASE, CRIPILLI        | £                   |          |     |
| 02  | 830916   | CASE, CRIP(R)         | PC<br>FC            | 1        |     |
| EO  | 830914   | TRICCER               | FC.                 | -        |     |
| 04  | 8:30917  | CASE, BARREL          | æ                   | -        |     |
| 50  | 830818   | COVER, STOCK          | £                   | -        |     |
|     |          |                       |                     | _        |     |
| н   | 830903   | FRAME, GRIP           | 5PCC 12.3           |          |     |
| 12  | 116008   | FRAME, SCOPE          | 9PCC 12.3           | 2        |     |
| Ē   | 6060CB   | FRME. SCOPE           | 90C 12.3            | -        |     |
| 14  | DISDEB   | FRAME, SCOPE          | 5PCC 12.3           |          |     |
| 15  | 805058   | FRAME, SCOPE          | 5PCC 12.3           |          |     |
| 16  | 206008   | FRAME, STODK          | SPCC 11.6           | -        |     |
| 17  | 830805   | FRAME, STOCK          | 9PCC T1.6           | -        |     |
| 18  | 805058   | FRAME, STOCK          | SPCC T1.6           | -        |     |
| 19  | 830902   | FRAME, CRIP           | PIPE 525, 55400     | -        |     |
| 20  | 106028   | FRAME, CRIP           | STCC T1.6           | -        |     |
| 21  | 830901   | FRME, BURGEL          | A6063TD             | -        |     |
| 22  | 830913   | SHING                 | SuPA D1.0           | -        |     |
|     |          |                       |                     |          |     |
| 31  | 830912   | SULTON, NI ORO        | SS-50L1/04RON       | -        |     |
| 32  | 6160CB   | Gun Barrell Hem       | 1                   | -        |     |
|     |          |                       |                     |          |     |
| 101 |          | ROPEN, CROSE PMI SEMI | M4X10               | 27       |     |
| 102 |          | DEE HAU BOOD VEROS    | M5X15               | 10       |     |
| 103 |          | 504EN 03055 THL68     | M4X8                | 26       |     |
| 104 |          | SCHAR, CROSS, TRUES   | M4X15               | 4        |     |
| 105 |          | ALL NO. STORY DR.     | M4X10               | -        |     |
| 105 |          | RULI, HEI SCORT CH    | M4X30               | 2        |     |
| 107 |          | BO.T. BUTTON HEAD     | M5X25               | 2        |     |
| 108 |          | WENER, TOOMED LOOK    | r <sub>r</sub> d4   | 1        |     |
| 109 |          | NUT, NMLON            | M5                  | 4        |     |
| 011 |          | NUT.COMED DAP         | Ma                  | 3        |     |
| 111 |          | NUT, DOMED DAP        | ME                  | 2        |     |
|     |          |                       |                     | _        |     |

# 

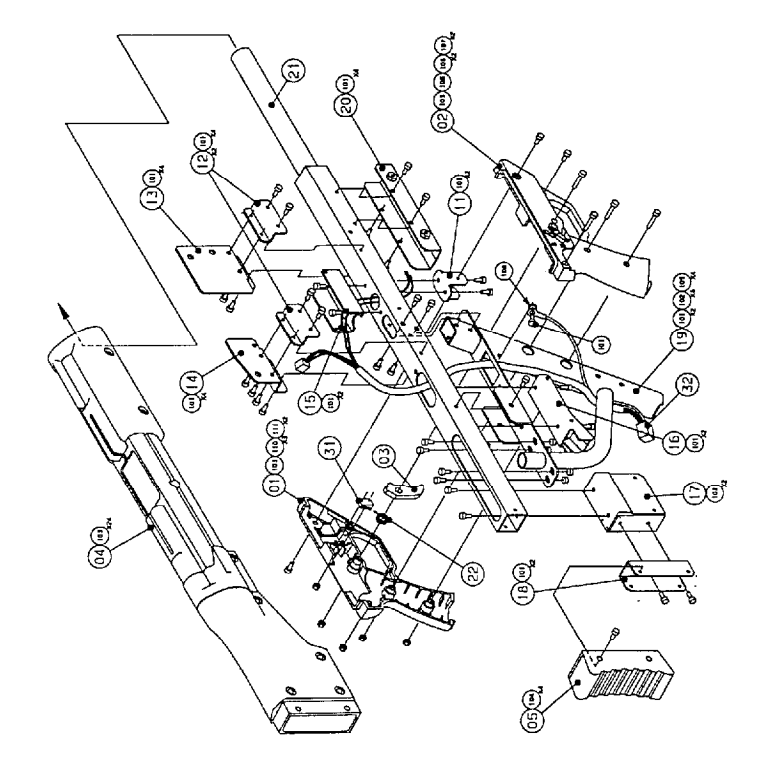

8 Annex

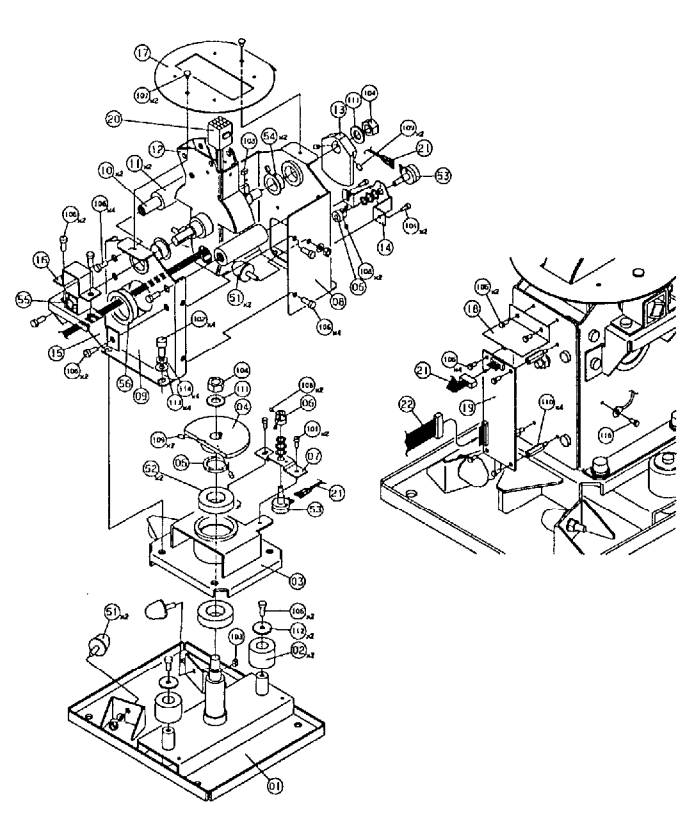

| NO. | CODE, NO. | NUMF.                 |                | hn                 | NOTE     |
|-----|-----------|-----------------------|----------------|--------------------|----------|
| ni  |           | RA13                  | SASC/SDCC 13 2 | f                  | NUTE.    |
| 02  | 810953    | RIBBER STOPPER        | 10 Hean        | 片                  |          |
| 03  | 810955    | BRACKET BEADING       | SPCC TT 2      | <del>ا</del> مًا ا | ·        |
| 04  |           | GFAR                  | 55400          | ť                  | <u> </u> |
| 05  |           | SPACER                | 55400          | ť                  |          |
| 06  |           | GFAR                  | 55400          | 悰                  | I        |
| 07  |           | BRACKET P. METER      | SPCC 11 6      | 1ª                 |          |
| 08  |           | FRAME                 | SPCC 12 3      | ť                  |          |
| 09  |           | FRAME                 | SPEC 12.3      | ť                  |          |
| 10  | 830951    | PIN STOPPER           | 55400          | 12                 |          |
| 11  | 830952    | RUPPER STOPPER        | LIR HS90       | 5                  |          |
| 12  | 000902    | SHAFT                 | 545C/SPCC 11 2 | 1÷                 |          |
| 13  |           | GFAR                  | 55400          | tŕ                 |          |
| 14  |           | BRACKET, P. METER     | SPCC T1.6      | ti                 |          |
| 15  |           | BRACKET, SUSPENSION   | SPCC T2.3      | ti                 |          |
| 16  |           | BRACKET, SUSPENSION   | SPEC 12.3      | ti                 |          |
| 17  |           | PLATE, MASK           | SECC 11.6      | ti                 |          |
| 18  |           | SHEET, COVER          | PVC TO 5       | ti                 |          |
| 19  | 830008    | PCB(J)UNIT            | 1              | ΤŤ                 |          |
| 20  | 830959    | VIRE                  | 602            | ti                 |          |
| 21  | 830960    | VIRE                  | G VOI.         | ti                 |          |
| 22  | 830961    | VIRE                  | A/D IN         | ti                 |          |
| -   |           |                       |                | ÷                  |          |
| 51  | 830954    | STOPPER, RUBBER       | RI-25          | 10                 |          |
| 52  | 830958    | BEADING               | 7005           | 12                 |          |
| 53  | 830957    | POTENT LONETER        | EVS-U0AS25E53  | 12                 |          |
| 54  |           | BUSH                  | R-MLCF 2010    | 12                 |          |
| 55  | 830958    | SUSPENSION, RUBBER    | DR-S-15X25     | 1ī                 |          |
| 56  |           | BUSH                  | NII- 35        | tŕ                 |          |
|     |           |                       |                | É                  |          |
| 101 |           | BOLT, HEX SOCKET CAP  | H4x10          | 4                  | SV.PV    |
| 102 |           | BOLT, HEX SOCKET CAP  | H8x18          | 4                  |          |
| 103 |           | KEY, PARALLEL         | 5x5x10         | 2                  |          |
| 104 |           | NUT, NYLON            | MIZ.           | 2                  |          |
| 105 |           | SCREV, CROSS PAN SENS | M3x6           | 6                  | SV.PV    |
| 106 |           | SCREW, CROSS PAN SENS | M6×15          | 14                 | SV, PV   |
| 107 |           | SCREW, CROSS TRUSS    | M4x6           | 2                  |          |
| 108 |           | SCREW, HEX SOCKET SET | M4x4           | 4                  | V POINT  |
| 109 |           | SCREW, HEX SOCKET SET | M5×8           | 4                  | V POINT  |
| 110 |           | SPACER                | 85-318         | 4                  |          |
| 111 |           | VASHER, PLAIN         | d12            | 2                  | -        |
| 112 |           | WASHER, PLAIN         | dő             | 2                  | 025      |
| 113 |           | VASHER, PLAIN         | dB             | 4                  |          |
| 114 |           | WASHER, SPRING        | dð             | 4                  |          |
| 115 |           | SCREW, CROSS PAN SENS | H4×10          | 1                  | SV, PV   |
|     |           |                       |                |                    |          |

# FIG.5 UNIT, MECHANISM

50

.,

# Annex

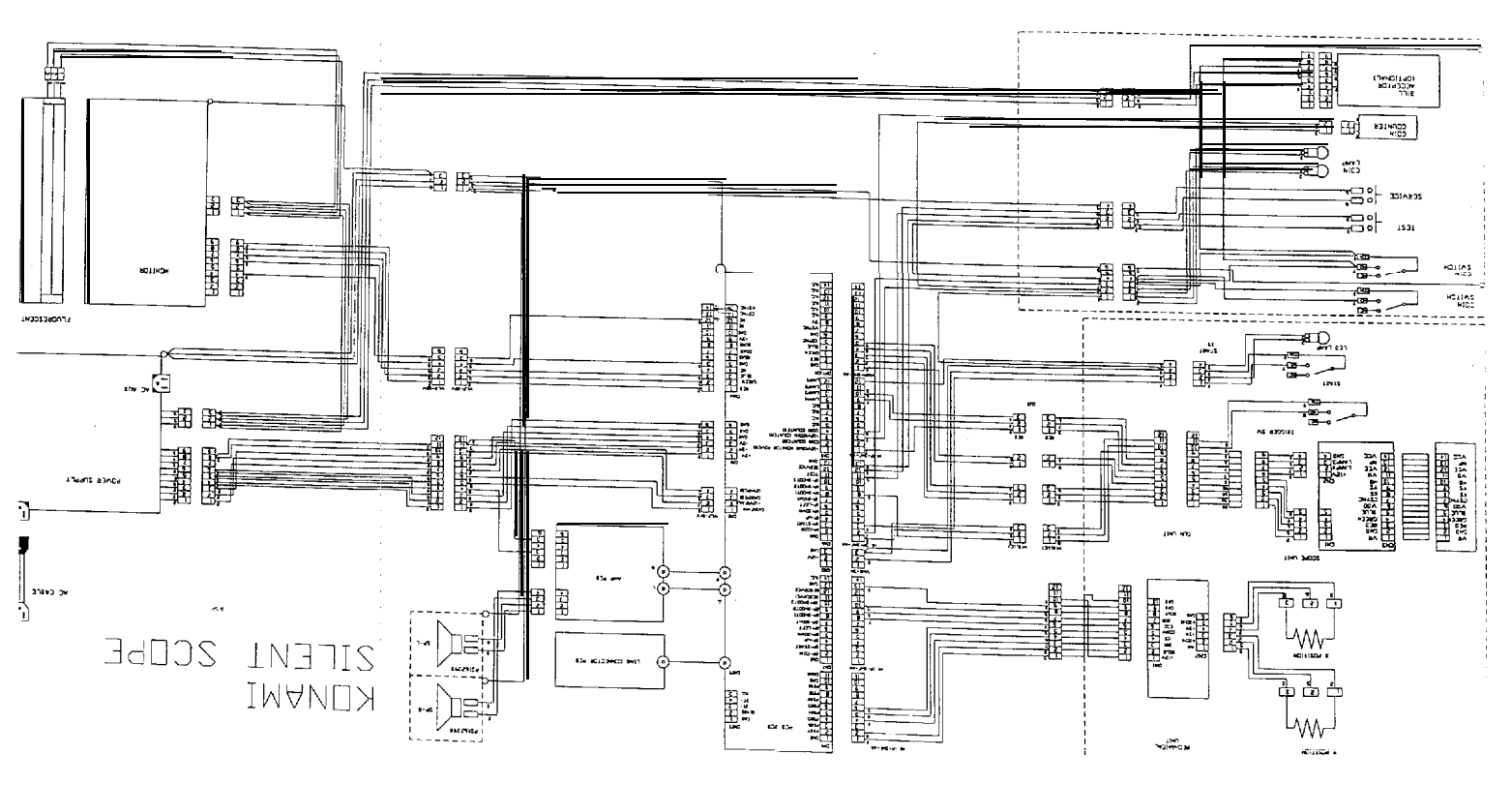

mergeid gniring 2-8

19

xannA 8